# 個人インターネットバンキング 操作マニュアル

# **込 ウリ**信用組合

URI credit union Personal Internet Banking

### 《目次》

| 〇         ログイン方法                               |   |
|------------------------------------------------|---|
| 1 スマートフォンよりログインする場合                            | 1 |
| 2 PC(パソコン)よりログインする場合                           | 2 |
|                                                |   |
|                                                |   |
| 1 残高照会                                         | 3 |
| 2 入出金明細照会 ———————————————————————————————————— | 4 |

# 03 振込·振替

| 1 | 税金・振替                                      | 5  |
|---|--------------------------------------------|----|
| 2 | 振込先登録 ———————————————————————————————————— | 10 |
| 3 | 振込・振替のご依頼内容の照会・取消 ――――                     | 13 |
| 4 | 振込·振替限度額変更                                 | 16 |

# ○4 税金・各種料金の払込(ペイジー)

| 1 | 税金・各種料金の払込 ————————————————————— | 17 |
|---|----------------------------------|----|
| 2 | 税金・各種料金の払込履歴照会 —————————         | 20 |

3 税金·各種料金の払込限度額変更 21

# 05 ご利用サービスの変更

| 1 | パスワード変更                                              | 23 |
|---|------------------------------------------------------|----|
| 2 | お客様登録内容確認 ――――――――――                                 | 24 |
| 3 | お客様登録情報変更 ―――――――――――                                | 25 |
| 4 | ログインID変更                                             | 27 |
| 5 | ワンタイムパスワードの利用登録・利用解除                                 | 28 |
| 6 | メール通知パスワードの利用登録 ――                                   | 31 |
| 7 | メール通知パスワードの利用解除 –––––––––––––––––––––––––––––––––––– | 33 |

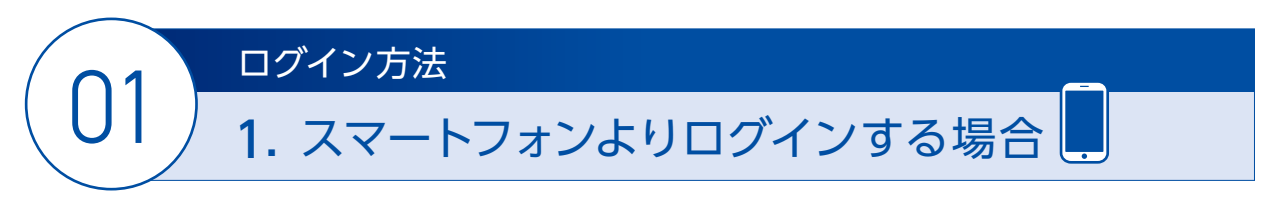

当組合の個人インターネットバンキングは、スマートフォンよりログインして操作できます。

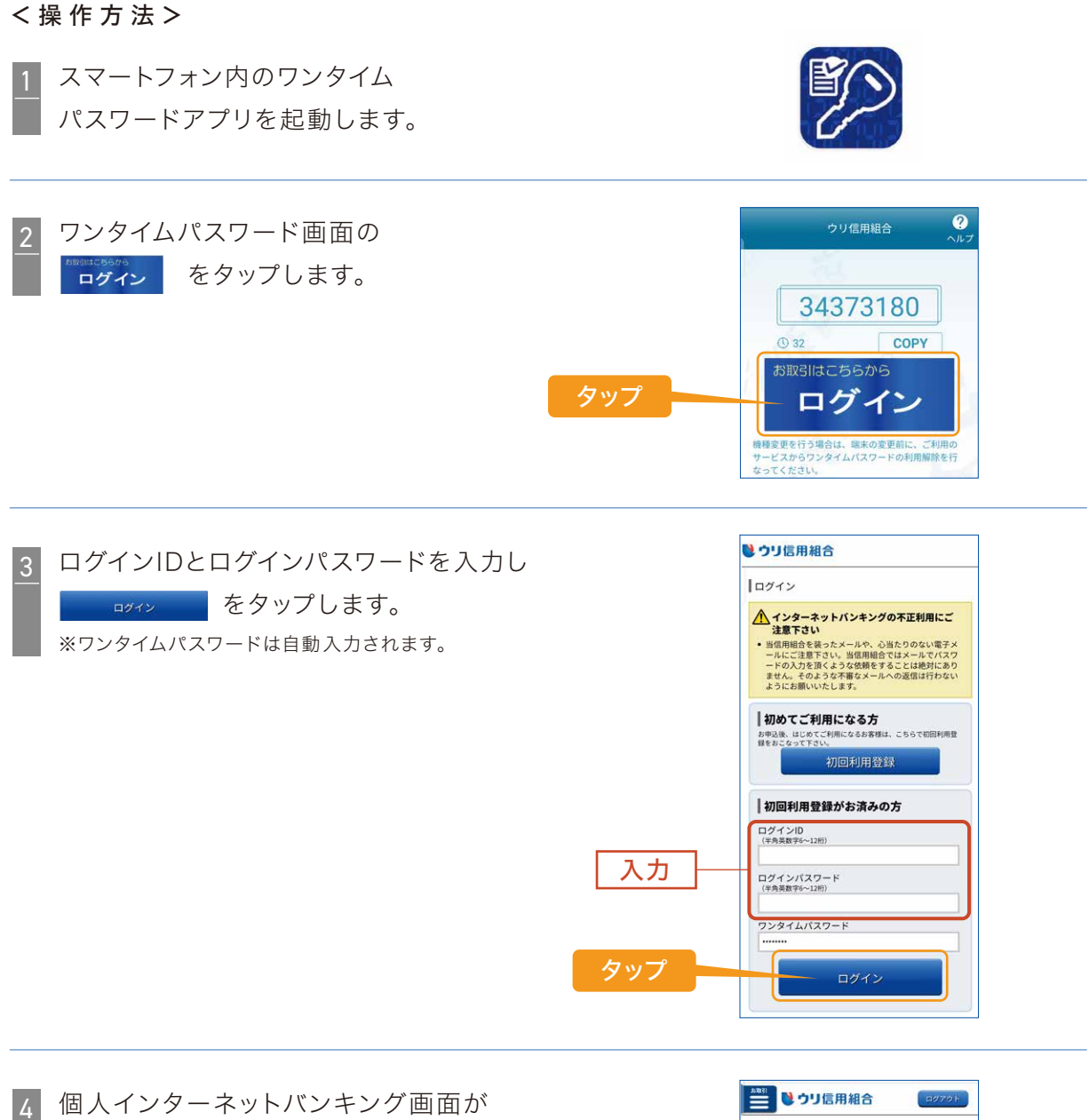

個人インターネットバンキング画面が 表示されましたら完了です。

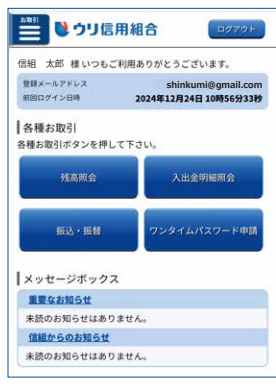

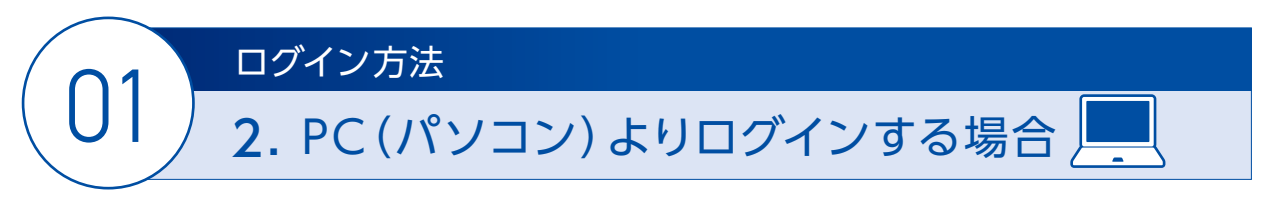

当組合の個人インターネットバンキングは、PC(パソコン)よりログインして操作できます。

#### <操作方法>

| 1 | 当組合ホームページ(https://www.uri<br>右上にある & (A (1/2)-ネットバンキング) をクリックしま | ishinkumi.com)の<br>す。 クリック                                                                                                    |
|---|-----------------------------------------------------------------|----------------------------------------------------------------------------------------------------|
|   | <b>し ウリ信用組合</b> 金融機関コード2014                                     | 🔒 個人インターネットバンキング 🔲 法人ウリビジネスパンキング                                                                                                    |
| 2 | <sup>□ਗ਼イン</sup> ・をクリックします。                                     | ビウリ信用組合 金数振算コード2014     ビュード2014     ビュービュービュー                                                                                                    |
|   | クリック                                                            | 個人インターネットバンキングサービス<br>ログインはこちら<br>■人インターホットバンキングを<br>ご利用されるお客様<br>ログイン ・<br>ログイン ・<br>PhishWall 芽しくはこちら<br>■ ALT いないちゃ客様<br>● ALT いないち客様<br>● ALT いないちゃる<br>● ALT いないちゃる<br>● ALT いたいちゃる<br>● ALT いたいちゃる<br>● ALT いたいちゃる<br>● ALT NAME |
| 3 | ログインIDと<br>ログインパスワードを入力し<br>をクリックします。                           |                                                                                                    |
|   | 入力<br>クリック                                                      | Sintala Loo 2014年になる55年44、こちらて68514月日1945 572 571 002149115234     Not 1011111111111111111111111111111111111                                                                                                    |

4 個人インターネットバンキング画面が 表示されましたら完了です。

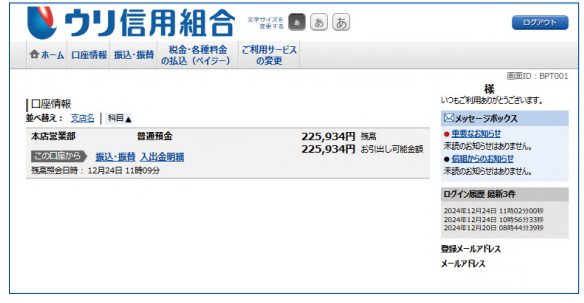

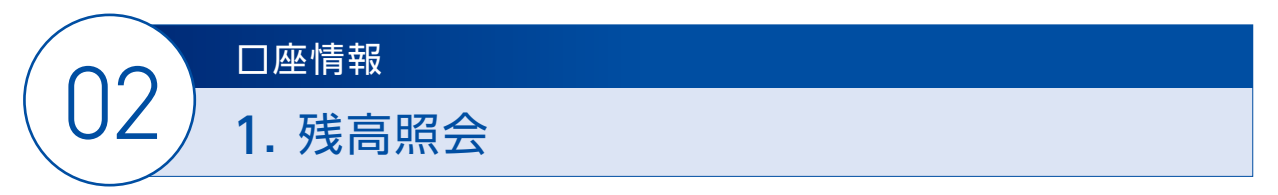

ご利用口座の残高をご確認いただけます。

#### < 操作方法 >

| ×                                                            | メニュー選択および残高照会                                                                                                    |                            |  |  |  |  |  |
|--------------------------------------------------------------|----------------------------------------------------------------------------------------------------|----------------------------|--|--|--|--|--|
| <ol> <li>【口座情報】【残高照会】を<br/>クリックします。</li> <li>クリック</li> </ol> | <ul> <li>         ★ ホーム 口座情報 振込・振替 税金・各種料金 ご利用サービス の変更         の払込 (ペイシー) の変更         入出金明線照会     </li> </ul>                                                                                                    | 残高歴会、入出金明編歴会がご利用できます。<br>メ |  |  |  |  |  |
| 2 【残高照会】結果画面が<br>表示されます。                                     | 合ホーム         口座情報         振込・振替         税金・各種料金         ご利用サービス         の変更           の払込         (ペイシー)         の変更         の変更           残高照会         (複数口座)         お客様の各口座残鳥をご確認できます。お取引を行う場合はお取引ボタンを押して下さい。 | 画面ID:BZN050                |  |  |  |  |  |

普通預金 1234567

普通預金

本店営業部

トップページへ

この口座から振込・振替 この口座の入出金明細

ページを印刷する

12月24日 12時50分時点

225,934円 現在の残高 225,934円 お引出し可能金額 225,934円 12月23日の残高 40,483円 11月末日の残高

- 3 -

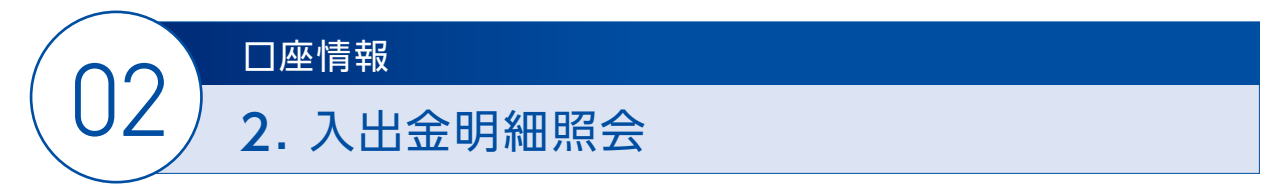

ご利用口座のお取引明細(入出金明細)をご確認いただけます。

#### <操作方法>

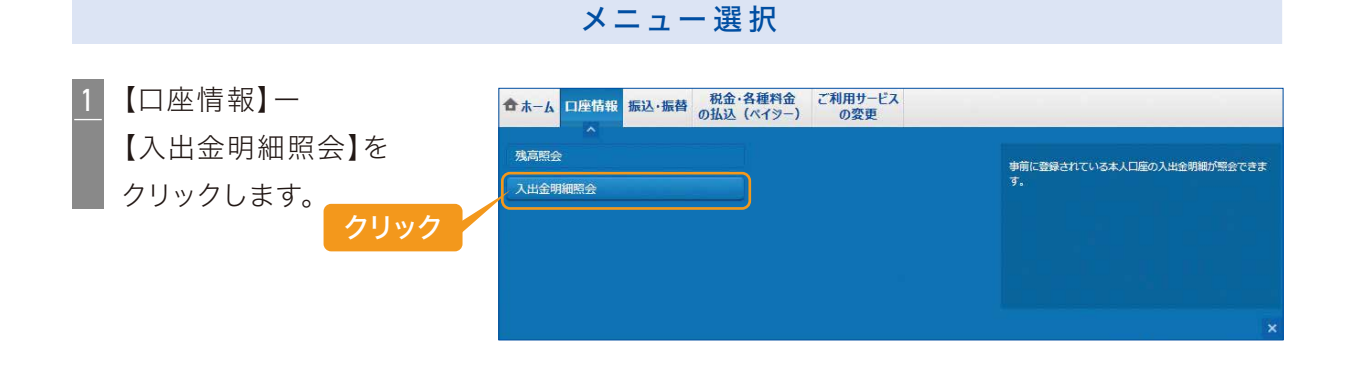

#### 照会条件(照会期間)の入力

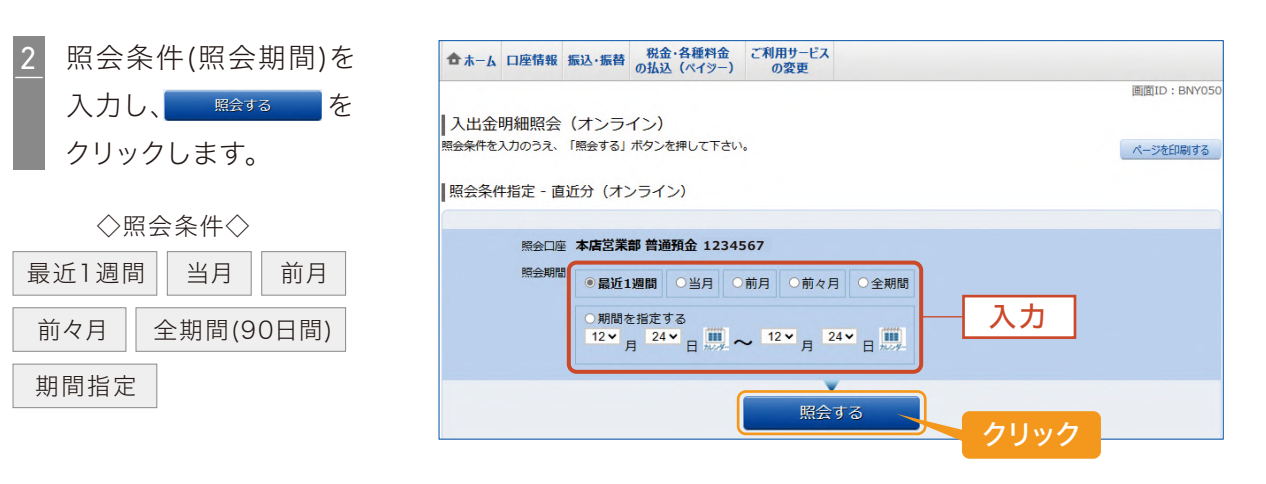

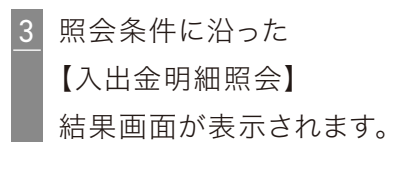

| 照会条件                                      | を入力のうえ、「照会する                          | 」ボタンを押して下さい。                           |                                                 |                         |                                                | ページを印                      |
|-------------------------------------------|---------------------------------------|----------------------------------------|-------------------------------------------------|-------------------------|------------------------------------------------|----------------------------|
| 照会口》                                      | 至 本店営業部 普通<br>残高:225,934円(お)          | <b>預金 1234567</b><br>引出し可能金額 225,934円) |                                                 |                         |                                                | 12月24日 12時59分              |
| 照会条                                       | <u>件を変更する</u>                         |                                        |                                                 |                         |                                                | この口座かり<br>振込・振             |
|                                           |                                       |                                        |                                                 |                         |                                                |                            |
| ■最近1<br>番号                                | 週間の入出金明細照<br>日付                       | 取引                                     | お引出金額                                           | お預入金額                   | 残高                                             | 摘要                         |
| 最近1<br>番号<br>001                          | 週間の入出金明細照<br>日付<br>12月23日分            | i会<br>取引<br>出金                         | お引出金額<br><b>4,000円</b>                          | お預入金額                   | 残高<br>226,044円                                 | 摘要<br>CDネット                |
| 最近 1<br>番号<br>001<br>002                  | 週間の入出金明細照<br>日付<br>12月23日分<br>12月23日分 | (会<br>取引<br>出金<br>出金                   | <u>お引出金額</u><br>4,000円<br>110円                  | お預入金額                   | 残高<br>226,044円<br>225,934円                     | 摘要<br>CDネット<br>ネットリヨウJ     |
| 最近 1<br><del>番号</del><br>001<br>002<br>合計 | 週間の入出金明細照<br>日付<br>12月23日分<br>12月23日分 | 会<br>取引<br>出金<br>出金                    | <u>お引出金額</u><br>4,000円<br>110円<br>28,550円<br>7件 | お預入金額<br>253,794円<br>2年 | <u>残</u> 高<br>226,044円<br>225,934円             | 摘要<br>CD2%<br>??!\J30J30   |
| 最近 1<br>番号<br>001<br>002<br>合計<br>残高      | 週間の入出金明細照<br>日付<br>12月23日分<br>12月23日分 | 会<br>取引<br>出金<br>出金                    | <u>お引出金額</u><br>4,000円<br>110円<br>28,550円<br>7件 | お預入金額<br>253,794円<br>2件 | <u>残</u> 高<br>226,044円<br>225,934円<br>225,934円 | 摘要<br>CD49ト<br>471/J30/J30 |

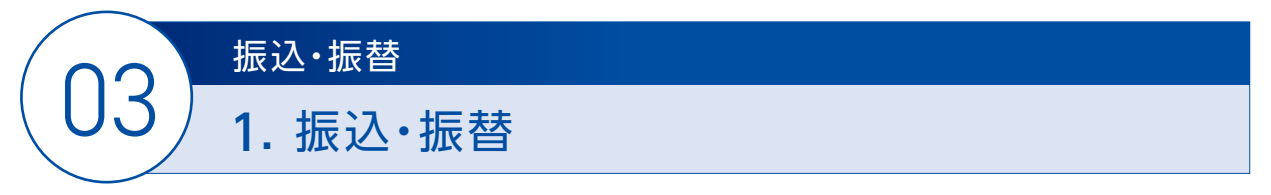

お振込またはお振替を行うことができます。

#### <操作方法>

|                                               | メニュー 選択                                                                                                    |                                                       |
|-----------------------------------------------|----------------------------------------------------------------------------------------------------|-------------------------------------------------------|
| 1<br>【振込・振替】ー<br>【振込・振替】を<br>クリックします。<br>クリック | <ul> <li>▲ 一ム 口座情報</li> <li>転込・振台</li> <li>税金・各種料金</li> <li>び利用サービス</li> <li>の公更</li> <li>振込・振台</li> <li>振込・振台</li> <li>振込・振台</li> <li>振込・振台</li> <li>振込・振台</li> <li>振込・振台</li> <li>振込・振台</li> <li>振込・振台</li> </ul> | 当組合本支店および他会破機現あての感送や申前に登録さ<br>れている本人口座部の振音などがご利用できます。 |
|                                               |                                                                                                    |                                                       |

#### 振込方法の選択

2 振込方法を選択します。 ※当組合では、下記2種類の振込方法のみ取扱います。

| ・初めての振込先へ振込する場合 🗕 🛶  | Α | 「新しい振込先を指定」による振込を参照  |
|----------------------|---|----------------------|
| ・事前に登録した振込先へ振込する場合 🔿 | В | 「登録済の振込先を指定」(利用者登録)に |
|                      |   | よる振込を参照              |

|                      | 振込(振込方法選択)                                                                                                    |
|----------------------|----------------------------------------------------------------------------------------------------|
|                      | 引落口座選択 一 概込方法選択 一 概込先金融機関選択 / 振込先支店選択 / 概込金額入力 / 振込内容確認 / 概込完了                                                        |
|                      | 振込方法を避択して下さい。                                                                                                    |
|                      | <b>引落口座消除線</b> 木店営業部     普通預金     1234567     225,934円 残高     225,934円 お司出し可能金額                                       |
|                      |                                                                                                    |
|                      | 版2先口座情報                                                                                                    |
|                      | ∥新しい振込先を指定                                                                                                    |
| A はこちらを クリック         | 「振込先を指定」 新規に振込先を指定します                                                                                                 |
| →6Pへ                 | ∥受取人番号で振込先を指定                                                                                                    |
|                      | 受取人番号 新认先在崔识                                                                                                    |
|                      | 振替先口座情報                                                                                                    |
|                      | ・振奮可能な口座が存在しません。                                                                                                    |
|                      | ┃ 登録済の振込先から指定 (事前登録済み)                                                                                                |
|                      | <ul> <li>登録済みの振込先口座が存在しません。</li> </ul>                                                                                |
| <b>B</b> は振込先口座を選択して | ■登録済の振込先から指定 (利用者登録)                                                                                                  |
|                      | (全1年) 並べ替え: 備考   受取人名   登録日▼   最終調込日                                                                                  |
| →8Pへ クリック            | 変取 受取人名 ジバ 知う     セブン銀行 ハイビスカス支店 普递預金 1234567     備考      雪塚日 2024年12月02日     最終振い日 2024年12月02日     最終振い日 2024年12月02日 |

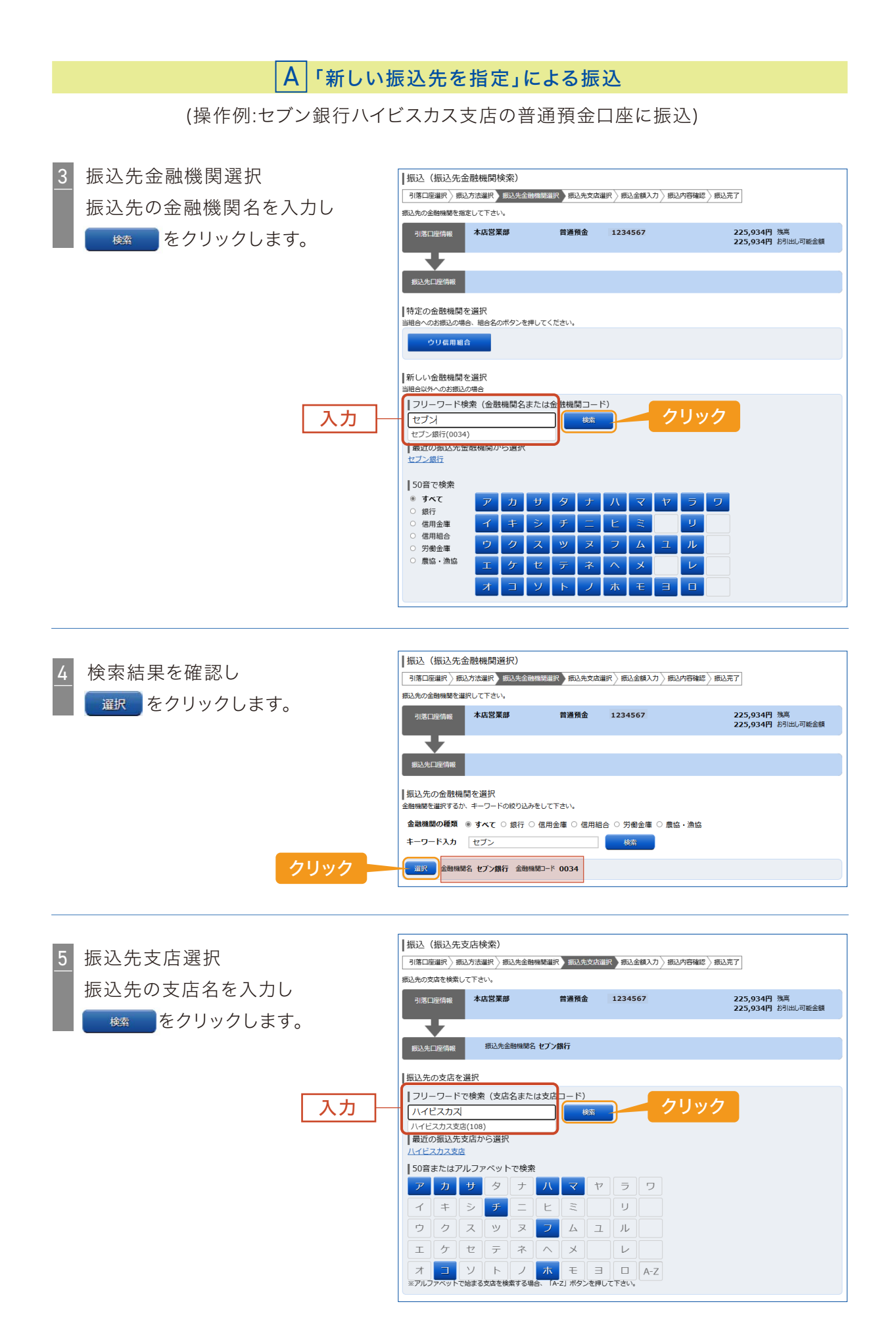

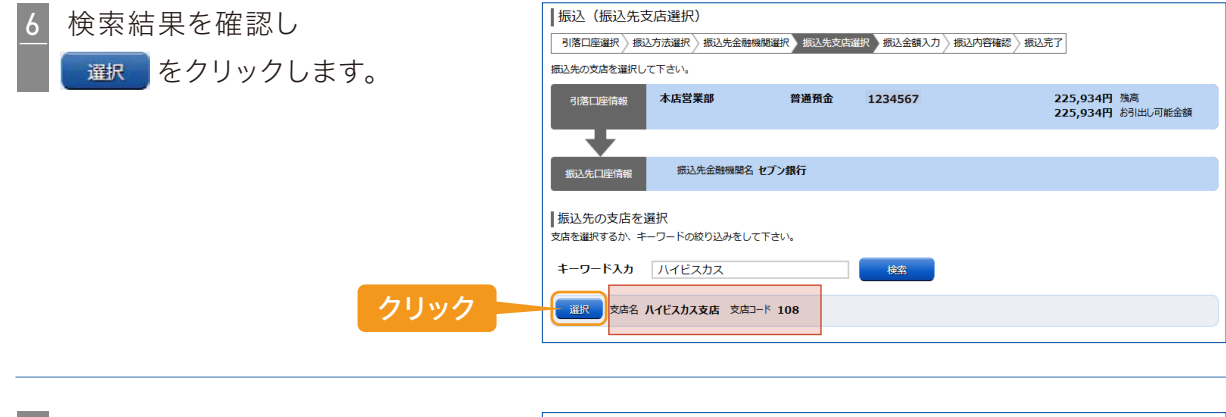

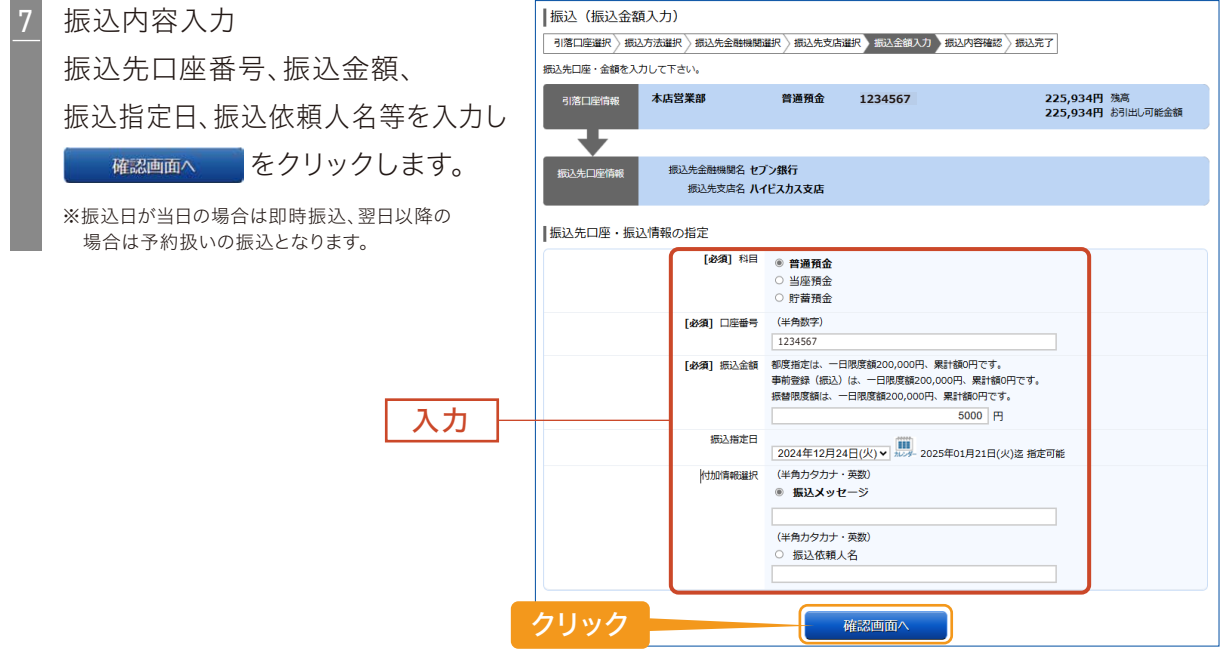

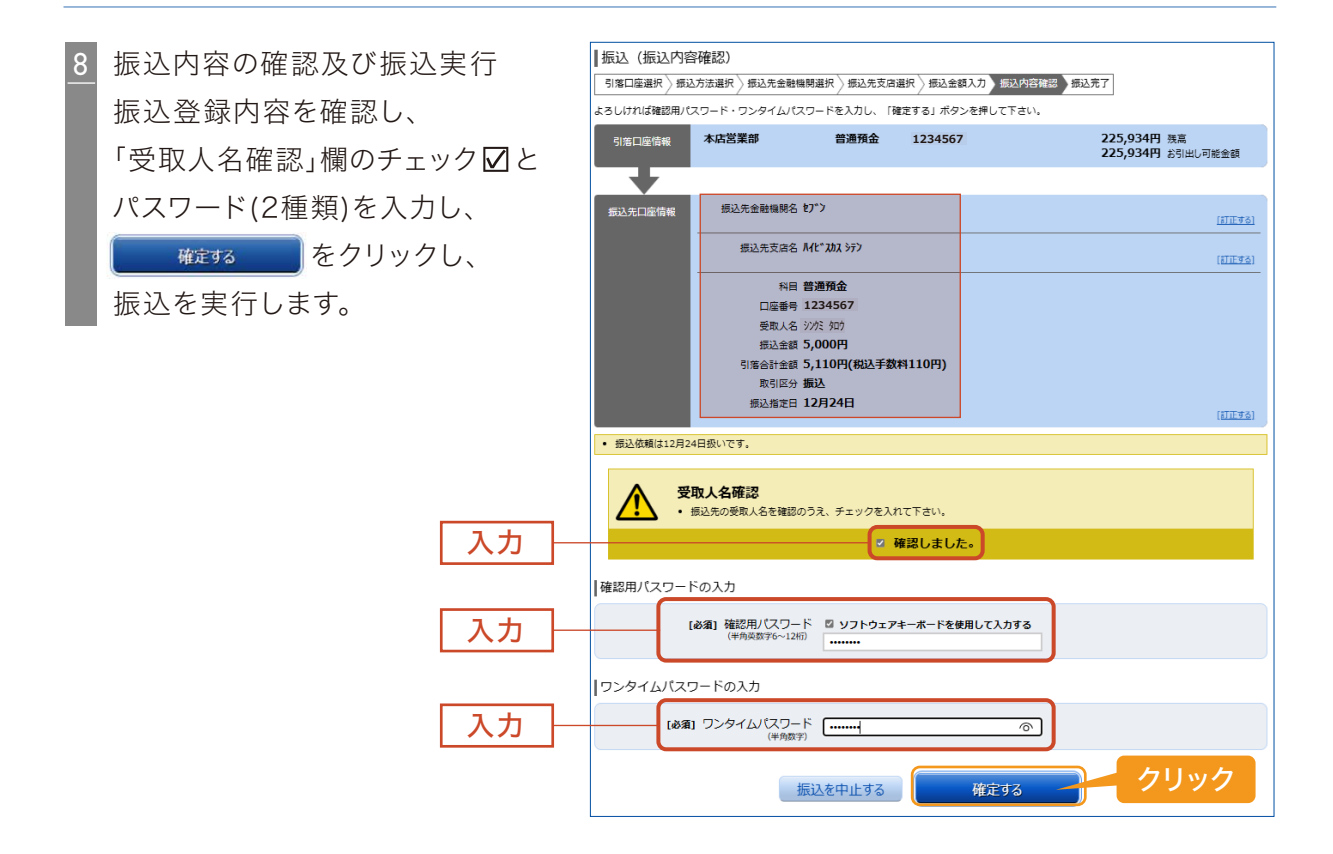

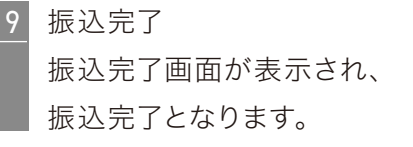

| 振込依頼を受付けまし/<br>振込・振替を受け付け<br>受付番号は1224001番<br>ありがとうございまし/ | こ。<br>ました。<br>です。<br>こ。[B1000]                                               |                                                                                                    |          |  | ページを印刷する |  |
|-----------------------------------------------------------|------------------------------------------------------------------------------|----------------------------------------------------------------------------------------------------|----------|--|----------|--|
| 引落口座情報                                                    | 本店営業部                                                                        | 普通預金                                                                                                   | 1234567  |  |          |  |
| Ŧ                                                         |                                                                              |                                                                                                    |          |  |          |  |
| 振込先口座情報                                                   | 振込先金融機関名<br>振込先支店名<br>料目<br>口座番号<br>受取入名名<br>振入全部<br>引落合計全部<br>取引区分<br>振込指定日 | <sup>と)*</sup> )<br>州ビ* 343 557<br>普遍預金<br>1234567<br>シンクミ タロウ<br>5,000円<br>5,110円(税込手<br>振込<br>12月24日 | 薮料 110円) |  |          |  |
| <ul> <li> 振込依頼は12月2-</li> </ul>                           | 日扱いです。                                                                       |                                                                                                    |          |  |          |  |

#### B 「登録済の振込先から指定(利用者登録)」による振込

(操作例:セブン銀行ハイビスカス支店の普通預金口座に振込)

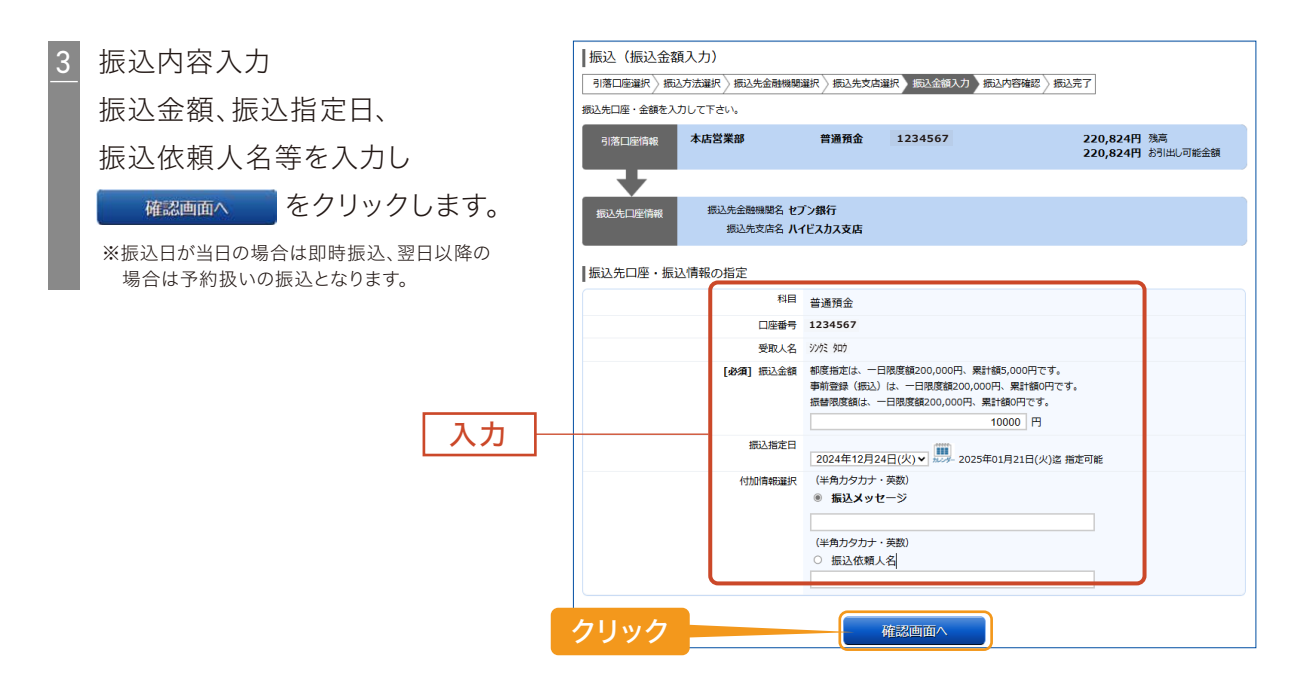

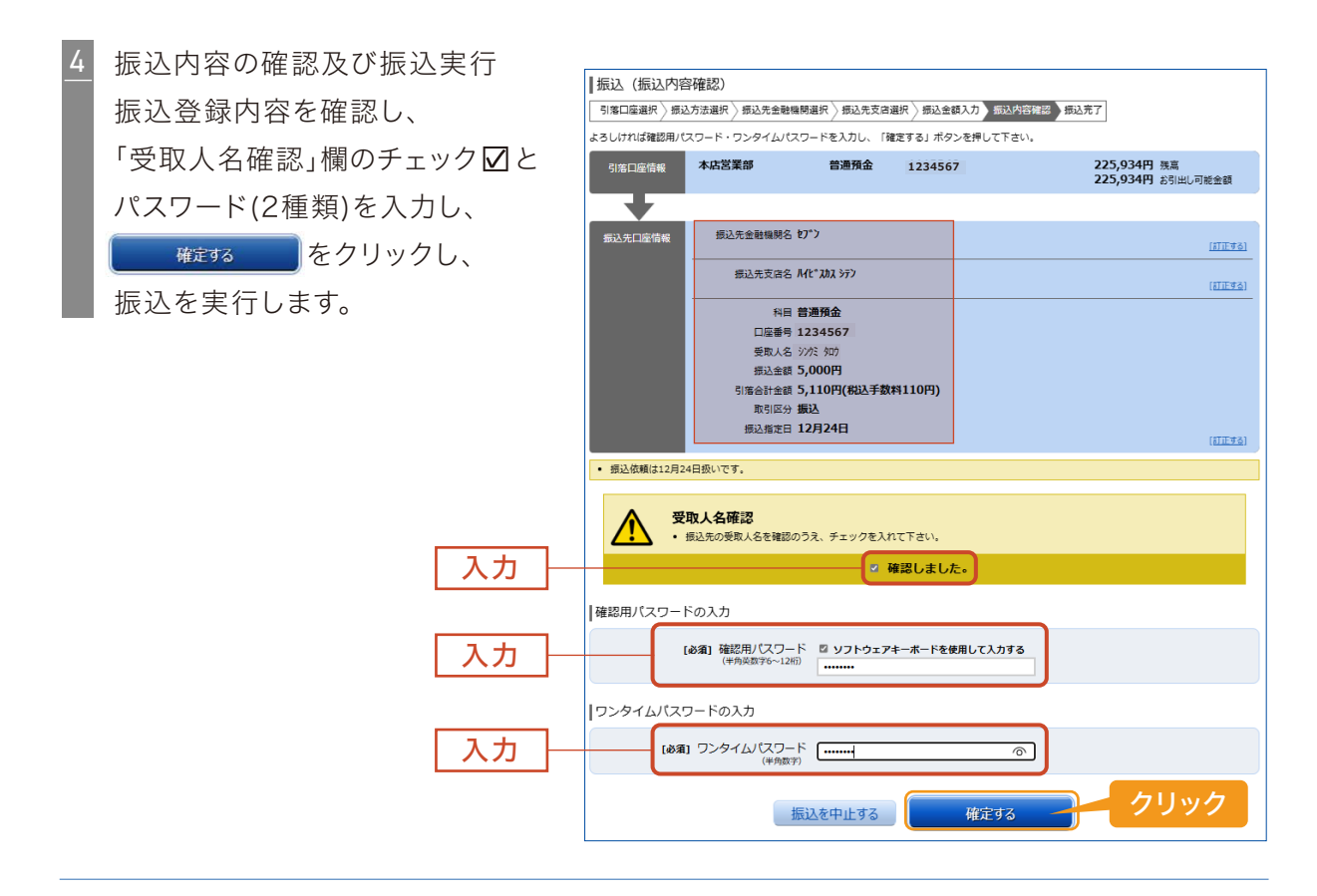

5 振込完了 振込完了画面が表示され、 振込完了となります。

| 振込(振込完了                       | 7)              |                           |         |         |      |          |
|-------------------------------|-----------------|---------------------------|---------|---------|------|----------|
| -<br>引落口座選択 〉 振辺              | 2方法選択 〉振込先金融機関選 | R \ 振込先支店選択               | 、振込金額入力 | 〉振込内容確認 | 版込完了 |          |
|                               | /               |                           | //      |         |      |          |
| 振込依頼を受付けまし」<br>振込・振替を受け付け     | た。<br>ました。      |                           |         |         |      | ページを印刷する |
| 受付番号は1224001番                 | たです。<br>た       |                           |         |         |      |          |
| ありかとうこさいまし                    | /Cº [BI000]     |                           |         |         |      |          |
| 引落口座情報                        | 本店営業部           | 普通預金                      | 1234567 |         |      |          |
|                               |                 |                           |         |         |      |          |
|                               |                 |                           |         |         |      |          |
| 振込先口座情報                       | 振込先金融機関名をアッ     |                           |         |         |      |          |
|                               | 版达先又店名 M1C /    | UDA ファノ<br>第 <del>会</del> |         |         |      |          |
|                               | □座番号 1234       | 567                       |         |         |      |          |
|                               | 受取人名 沙尔         | 900                       |         |         |      |          |
|                               | 振込金額 5,00       | 0円                        |         |         |      |          |
|                               | 引落合計金額 5,11     | 0円(税込手数料                  | 110円)   |         |      |          |
|                               | 取引区分振込          |                           |         |         |      |          |
|                               | 振込指定日 12月       | 24日                       |         |         |      |          |
| <ul> <li>振込依頼は12月2</li> </ul> | 4日扱いです。         |                           |         |         |      |          |
|                               |                 |                           |         |         |      |          |

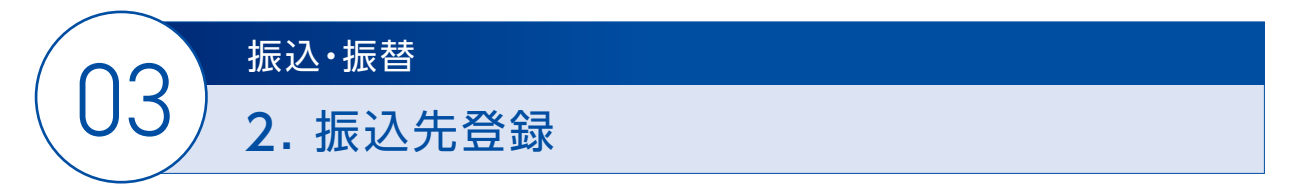

お振込先の事前のご登録が可能です。

事前にお振込先をご登録されますと、お振込の都度、振込先口座情報の入力を省略できます。

#### <操作方法>

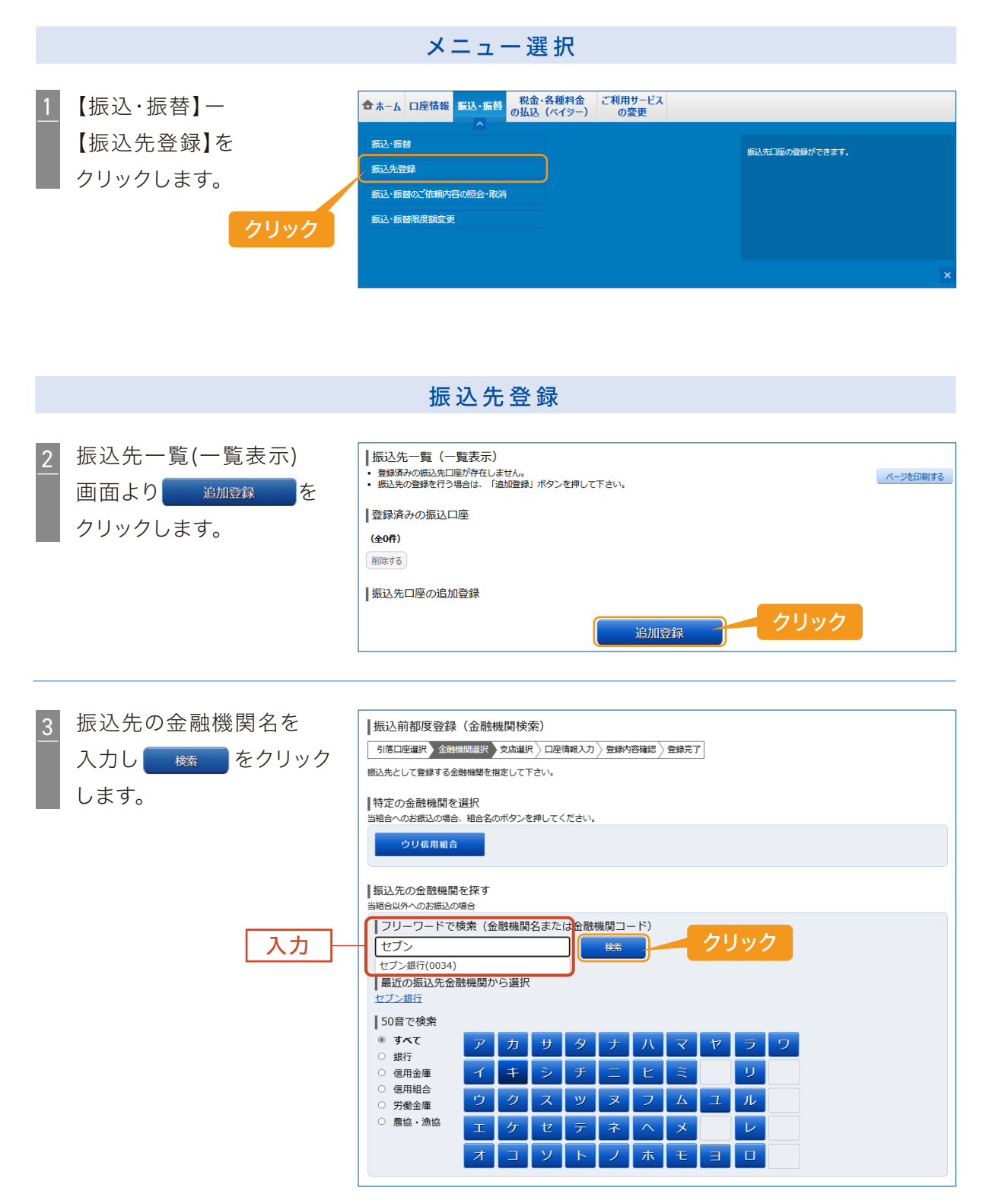

| 4 検索結果を確認し    | 振込前都度登録(金融機関選択)                                              |  |  |
|---------------|--------------------------------------------------------------|--|--|
|               | 引落口座運訳、金融機関選択、支店選択、口座情報入力、登録内容確認、全量銀元了                       |  |  |
| をクリックします。     | 金融機関を選択して下さい。                                                |  |  |
|               |                                                              |  |  |
|               |                                                              |  |  |
|               | 金融機関の種類になり込んという金融機関石の一副を換めてきます。<br>振込先の金融機関が表示されましたら選択して下さい。 |  |  |
|               | 金融機関の種類 💿 すべて 〇 銀行 〇 信用金庫 〇 信用組合 〇 労働金庫 〇 農協・漁協              |  |  |
|               | セブン 総案                                                       |  |  |
| クリック          | 選択 全融機関名 セプン銀行 金融機関コード 0034                                  |  |  |
|               |                                                              |  |  |
|               |                                                              |  |  |
|               |                                                              |  |  |
|               |                                                              |  |  |
| 3 振込元の文店石を入力し |                                                              |  |  |
| 藤 をクリックします。   |                                                              |  |  |
|               | 又占を便案して下さい。                                                  |  |  |
|               | 登録情報                                                         |  |  |
|               | 金融機関名 セブン銀行                                                  |  |  |
|               | 振込先の支店を検索                                                    |  |  |
|               | ・ フリーワード検索 (支店名または支店コード)                                     |  |  |
| 入力  -         |                                                              |  |  |
|               | ノイビスカス支店(108)                                                |  |  |
|               | 八イビスカス支店                                                     |  |  |
|               | 50音またはアルファベットで検索                                             |  |  |
|               | アカサタナハマヤラワ                                                   |  |  |
|               |                                                              |  |  |
|               |                                                              |  |  |
|               |                                                              |  |  |
|               |                                                              |  |  |
|               |                                                              |  |  |
|               | ※アルファベットで始まる支店を検索する場合、「A-Z」ボタンを押して下さい。                       |  |  |
|               |                                                              |  |  |
|               |                                                              |  |  |
|               |                                                              |  |  |
| 6 検索結果を確認し    | 振込前都度登録(支店選択)                                                |  |  |
|               | 引落口座選組〉全離機類選組〉支店選択〉口座情報入力〉登録内容確認〉登録完了                        |  |  |
|               | 振込先の支店を選択して下さい。                                              |  |  |
|               | 登録情報                                                         |  |  |
|               | 金融機関名・セプン銀行                                                  |  |  |
|               |                                                              |  |  |

|      | 金融機関名 セプン銀行                                          |
|------|------------------------------------------------------|
|      | ┃振込先の支店を検察<br>支店をリストから選択して下さい。支店名の一部から統込みを行うこともできます。 |
|      | <b>絞り込み検索</b> ハイビスカス 総務                              |
| クリック | <u>選択</u><br>支店名 ハイビスカス支店 支店コード 108                  |

#### 03/振込·振替

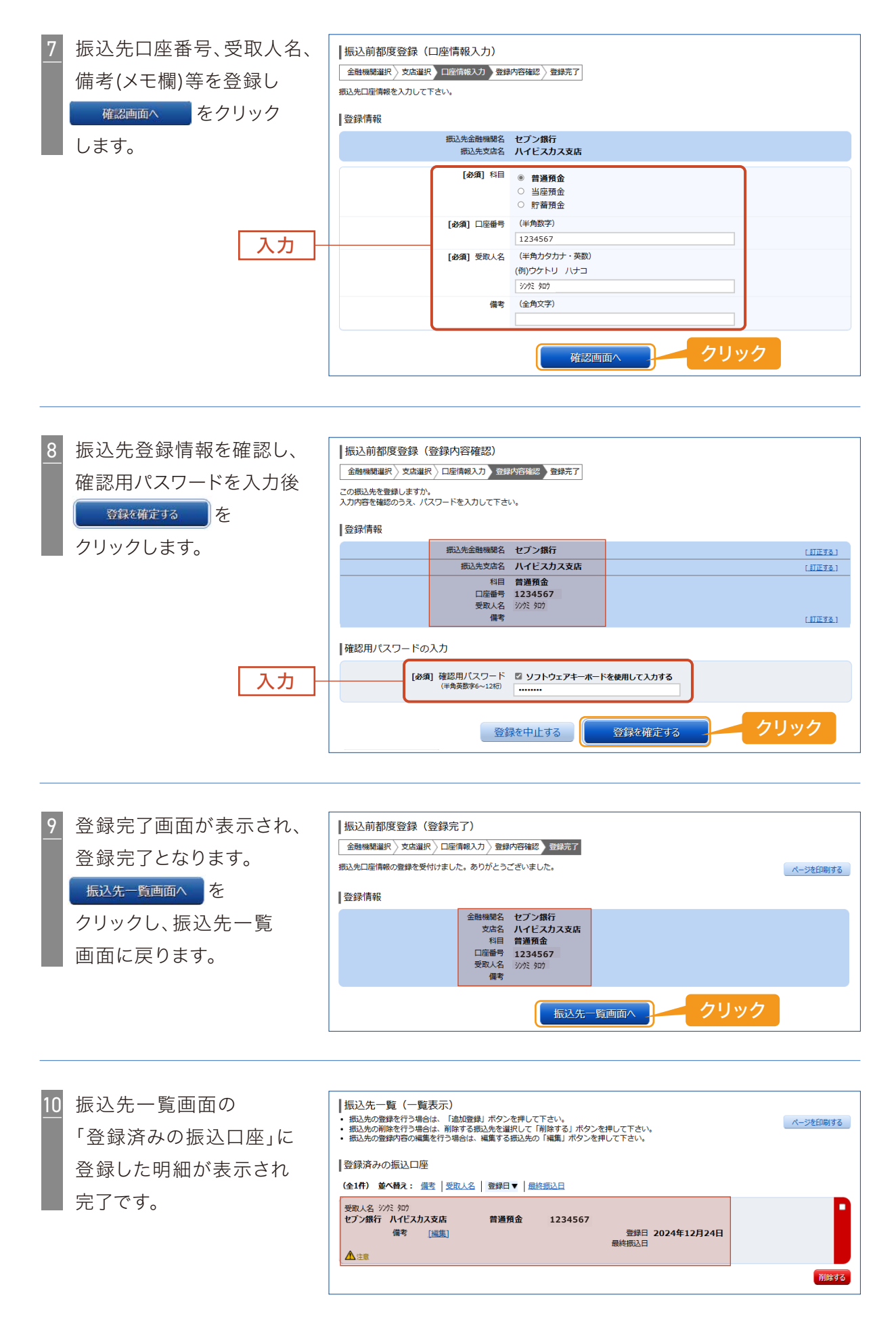

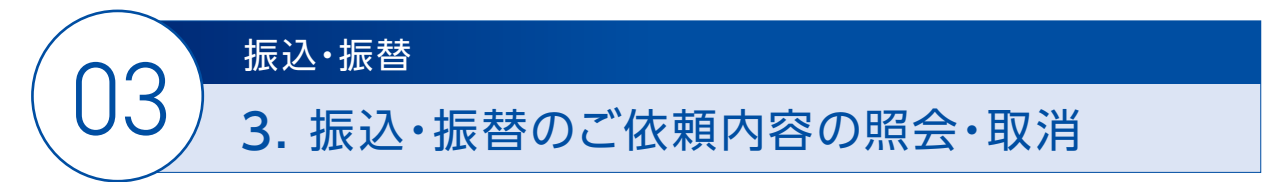

お振込のご依頼内容の照会、お振込(予約分)の取消ができます。

#### <操作方法>

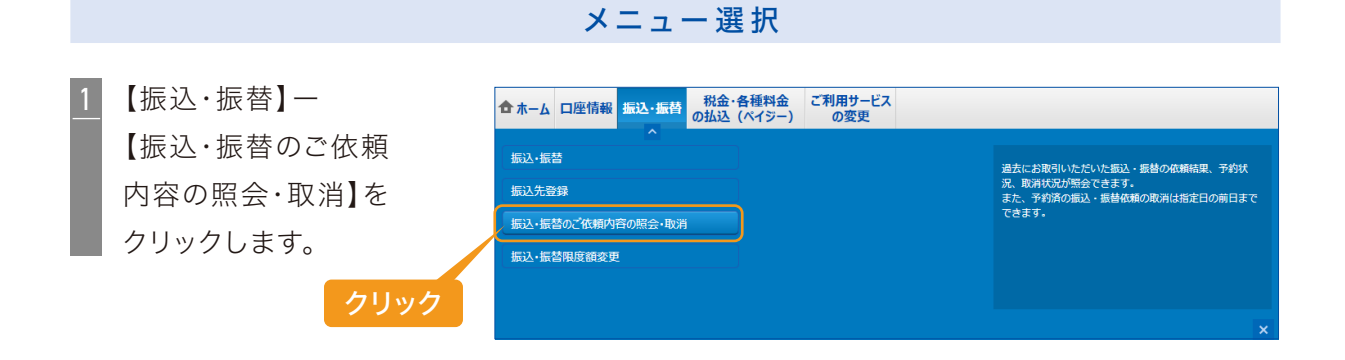

#### 振込のご依頼内容の照会(過去分及び予約分)

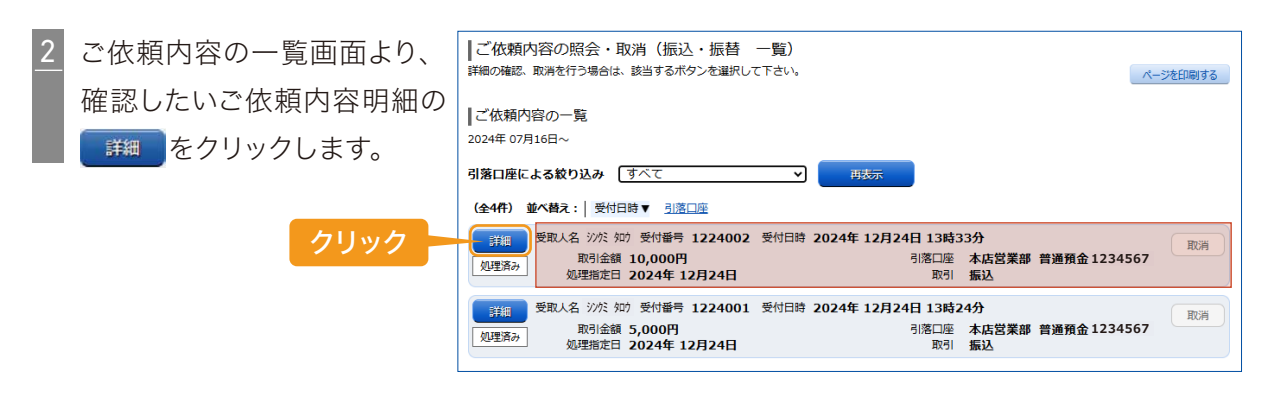

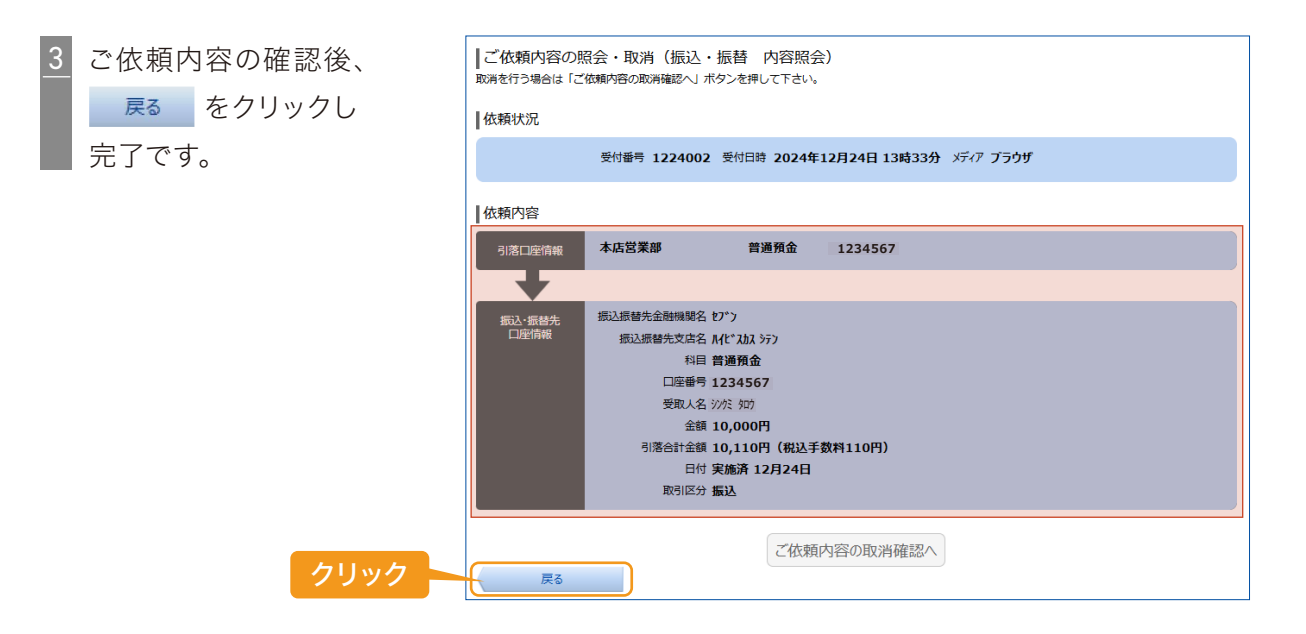

#### 振込のご依頼内容の取消(予約扱い分)

振込日が翌日以降となる予約扱いの振込明細を取り消します。 ※当日のお振込明細(処理済み)の取消は行えません。お取引店において組み戻しのお手続きを行ってください。

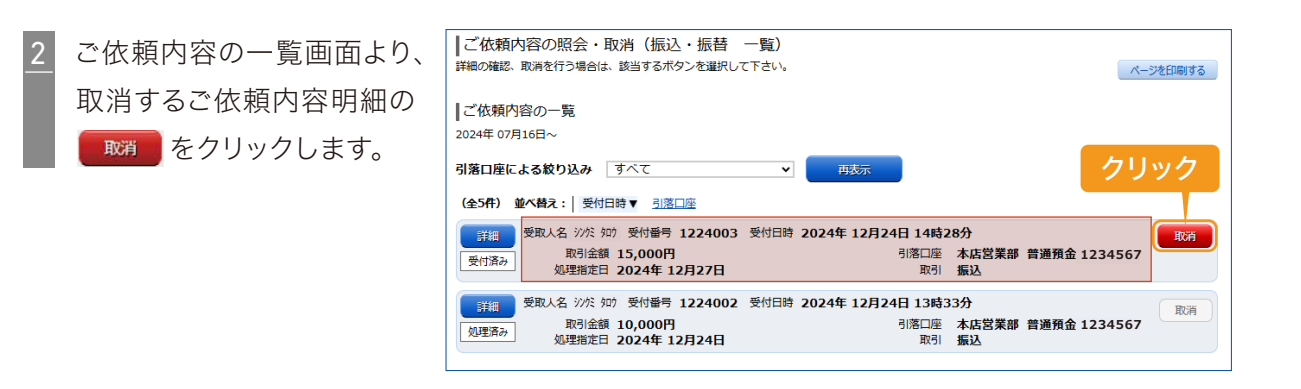

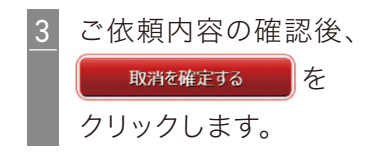

| ↓ご依頼内容の取消(振込・振替 取消確認)                          |                                                                                                    |  |  |  |
|------------------------------------------------|----------------------------------------------------------------------------------------------------|--|--|--|
| 振込・振替の取消の                                      | - 振込・振替の取消確認 振込・振替の取消完了                                                                                                    |  |  |  |
| 振込・振替内容をごな<br>「取消を確定する」オ                       | 認めうえ、よろしければ確認用バスワードを入力し、<br>ペタンを押して下さい。                                                                                                    |  |  |  |
| 依頼状況                                           |                                                                                                    |  |  |  |
| 受付済み                                           | 受付番号 1224003 受付日時 2024年12月24日 14時28分 メディア ブラウザ                                                                                                    |  |  |  |
| ▲依頼内容                                          |                                                                                                    |  |  |  |
| 引落口座情報                                         | 本店営業部 普通預金 1234567                                                                                                    |  |  |  |
|                                                |                                                                                                    |  |  |  |
| 振込·振替先<br>口座情報                                 | 振込振替先金融機器名 わ")<br>振込振替先支点名 M(* なみ 57)<br>私目 普通預金<br>口座番号 1234567<br>受取人名 ジバ 知)<br>金額 15,000円<br>引落合計金額 15,110円(税込手数料110円)<br>日付 指定日 12月27日<br>取引区分 振込 |  |  |  |
| <ul> <li>振込依頼は12月:</li> <li>備認用パスワー</li> </ul> | 27日扱いです。<br>ドの入力<br>【砂剤】確認用パスワード 図 <b>ソフトウェアキーボードを使用して入力する</b>                                                                                        |  |  |  |
|                                                |                                                                                                    |  |  |  |
|                                                | AXAPC中止90 AXAPZ推足90                                                                                                    |  |  |  |

取消完了画面にて 取消内容を確認し ご依頼内容の内容一覧へを クリックします。

4

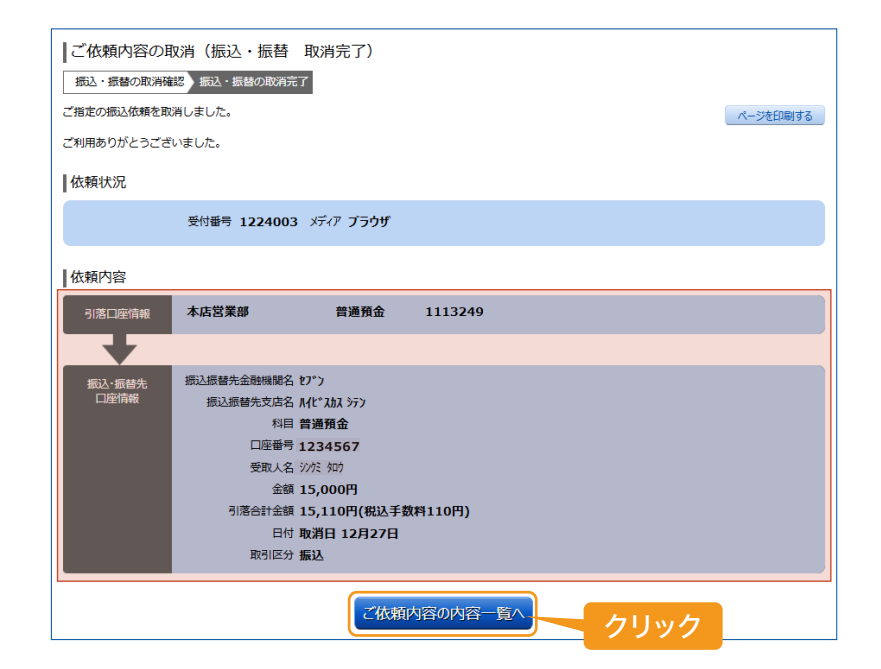

5 ご依頼内容の一覧画面 にて、取消した明細の ステータスが「取消」に なっていましたら完了です。

| ↓ご依頼内容の照会・取消(振込・振替 一覧)<br>詳細の確認、取消を行う場合は、該当するボタンを選択して下さい。                           | ページを印刷する                                     |
|-------------------------------------------------------------------------------------|----------------------------------------------|
| ご依頼内容の一覧<br>2024年 07月16日∼                                                           |                                              |
| 引落口座による絞り込み すべて ✓ <del>再送示</del><br>(全S件) 並べ替え:   受付日時▼ <u>引添口座</u>                 |                                              |
| 受取人名 沙だ 如7 受付番号 1224003 受付日時 2024年 12月24<br>取消 取引金額 15,000円<br>如理指定日 2024年 12月27日   | 1日 14時28分<br>引落口座 本店営業部 普通預金1234567<br>取引 振込 |
| 野瓶 受取人名 沙穴 如う 受付番号 1224002 受付日時 2024年 12月24     取引金額 10,000円     処理指定日 2024年 12月24日 | 相日 13時33分<br>引落口座 本店営業部 普通預金1234567<br>取引 振込 |

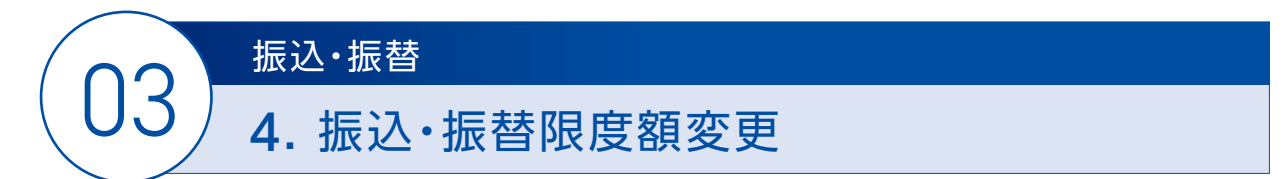

お振込の振込限度額を変更することができます。 振込限度額のご変更時、引下げ時は即時反映、引上げ時は2営業日後に反映されます。

#### < 操 作 方 法 >

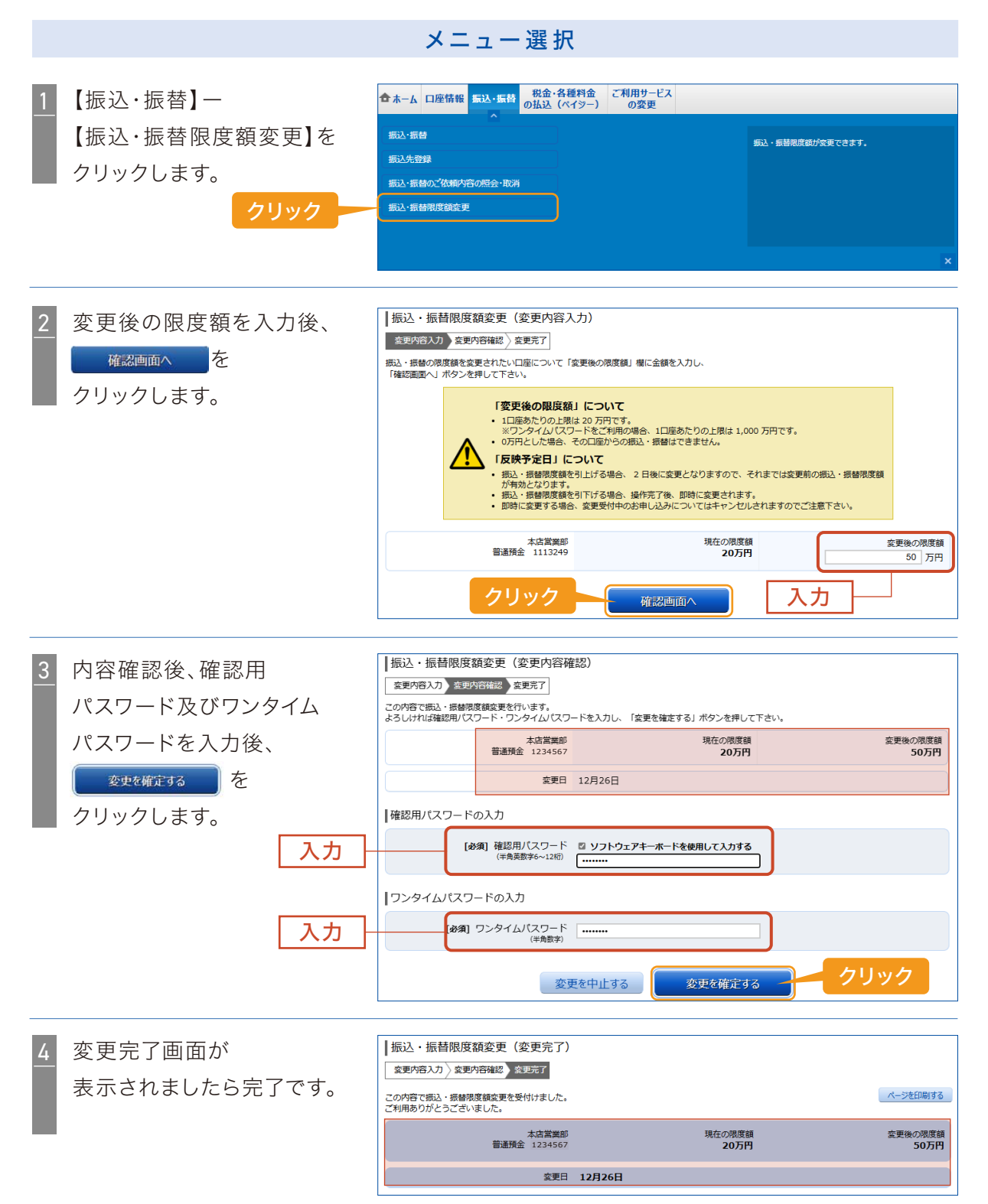

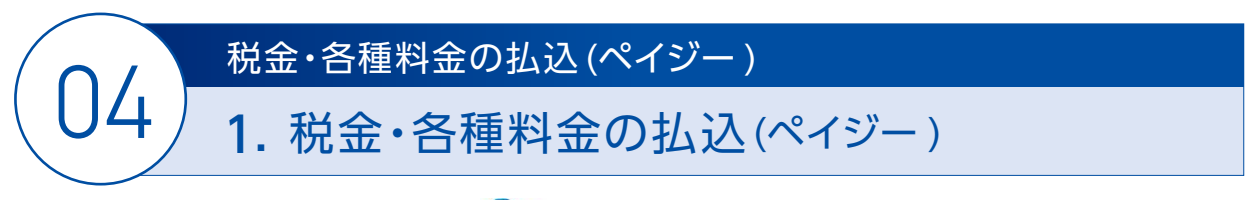

税金・公共料金等でペイジーマーク( 😥 )記載の請求書についてお支払ができます。

#### < 操作方法 >

 1
 【税金·各種料金の払込(ペイジー)】

 -【税金·各種料金の払込】を

 クリックします。

 クリックします。

 クリック

 アリック

 アリック

 アリック

 アリック

 アリック

 アリック

 アリック

 アリック

 アン

 アン

 アン

 アン

 アン

 アン

 アン

 アン

 アン

 アン

 アン

 アン

 アン
 アン

 アン
 アン

 アン
 アン

#### 税金・各種料金の払込

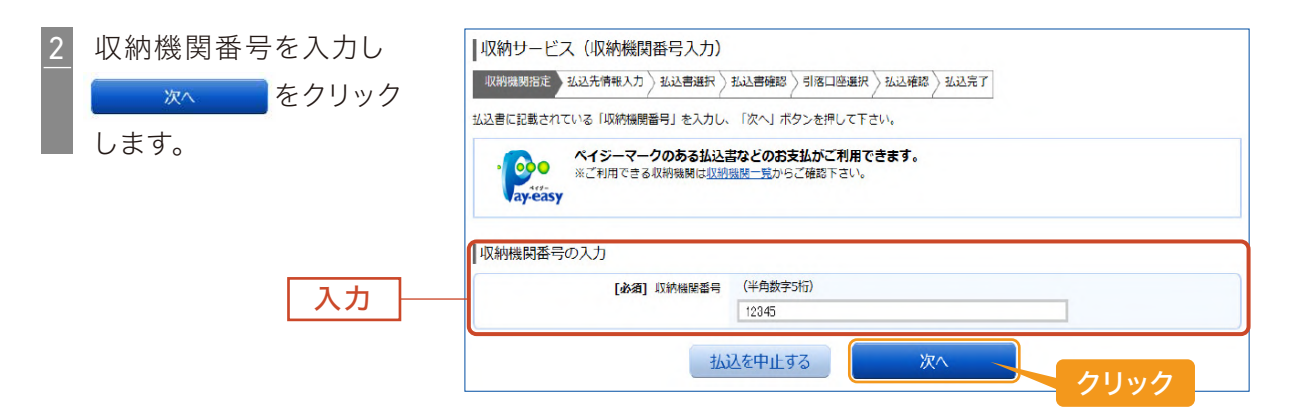

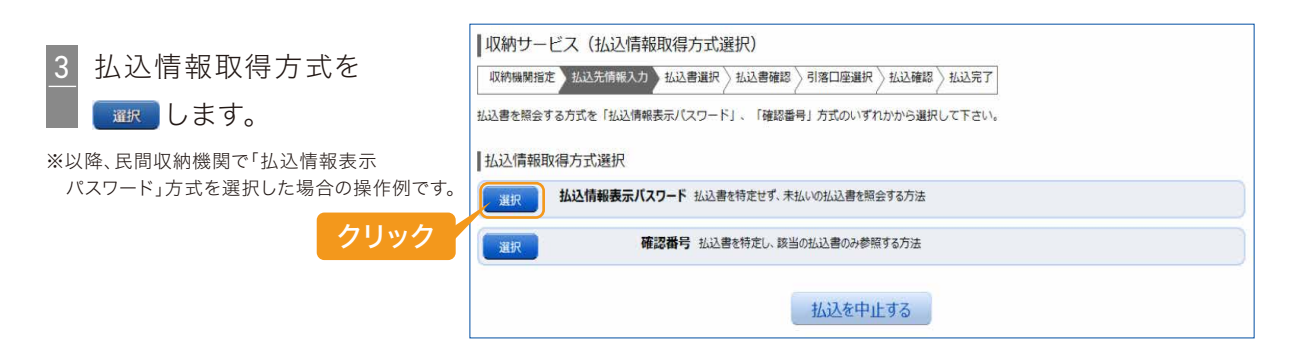

【参考】払込情報取得方式について

| 払込情報表示パスワード方式 | 払込書を特定せず、パスワードによりお客様を確認し<br>未払いの払込書を照会する方式。 |
|---------------|---------------------------------------------|
| 確認番号方式        | 払込書に記載された納付番号により払込書を特定し、<br>該当の払込書のみ照会する方式。 |

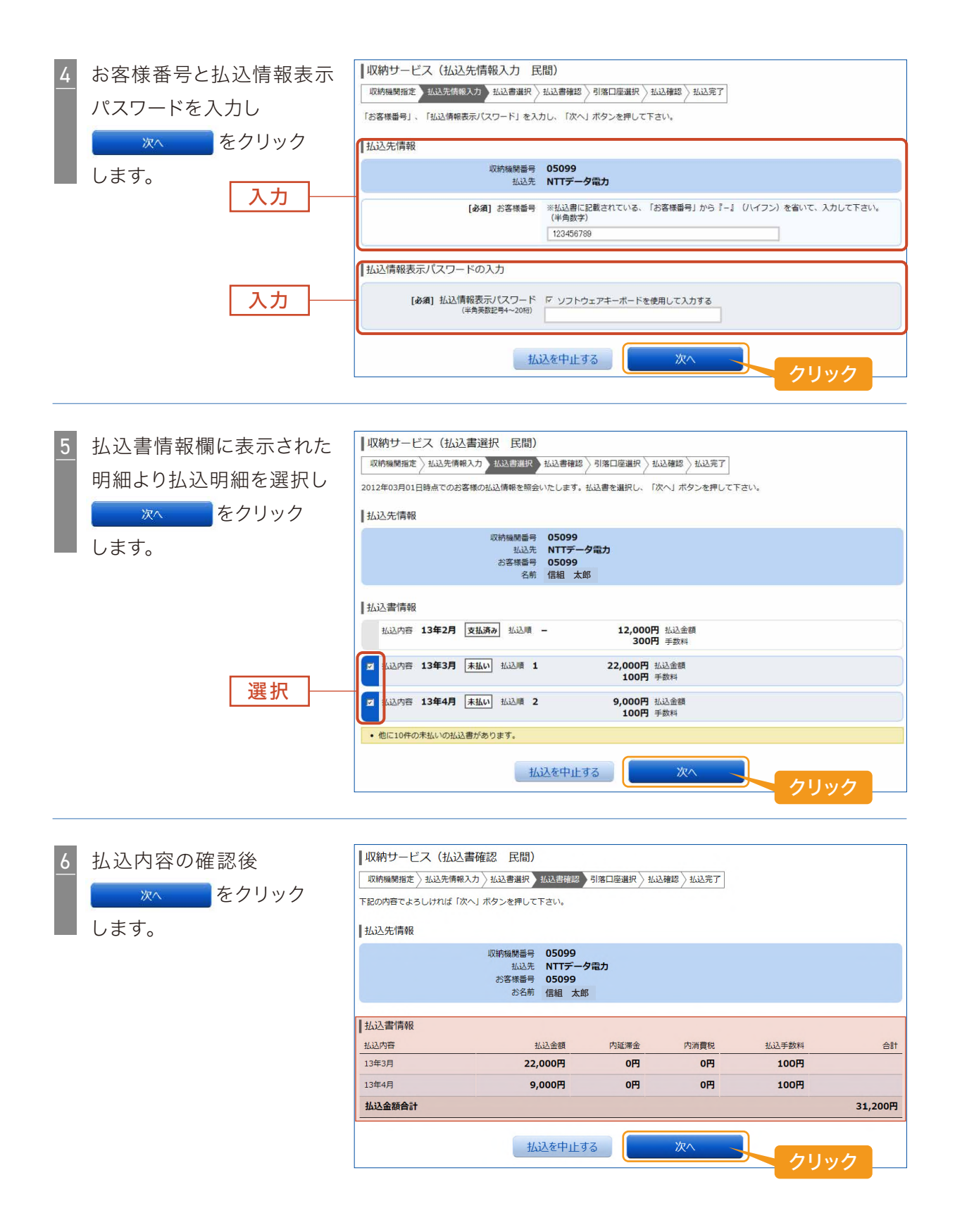

-18-

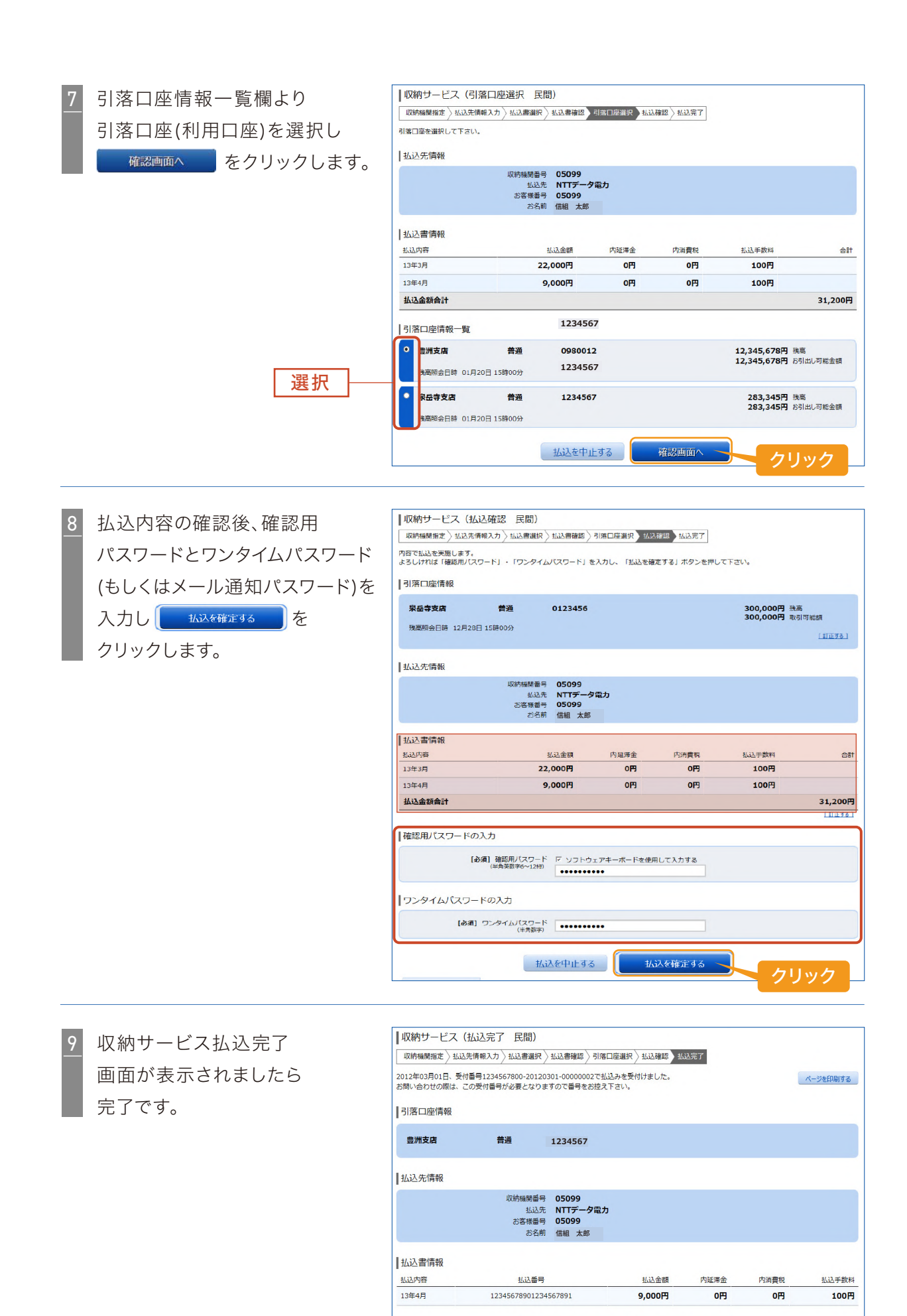

—19—

未払い分の照会

トップページへ

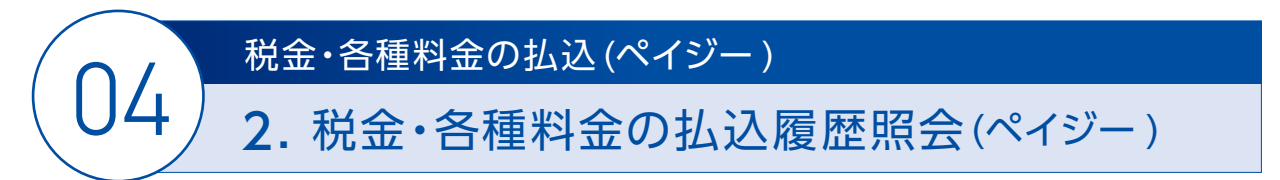

過去のペイジーのお払込内容(お取引内容)をご確認いただけます。

#### <操作方法>

 1
 【税金・各種料金の払込(ペイジー)】

 -【税金・各種料金の払込履歴】を
 2%金・各種料金の払込履歴】を

 クリックします。
 クリック

 ※金・各種料金の払込原屋
 ※金・各種料金の払込ができます。

#### 税金・各種料金の払込内容照会

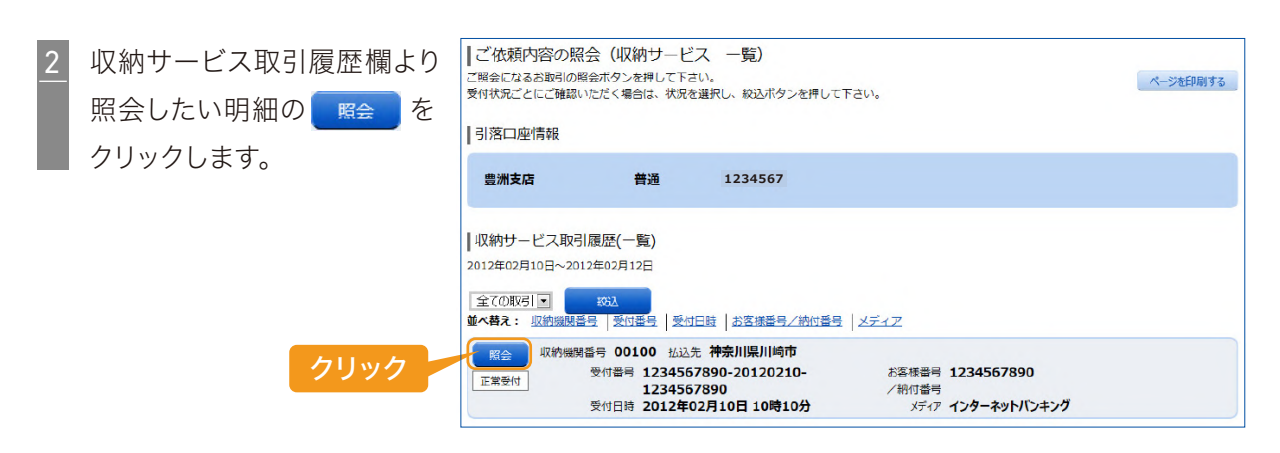

ご依頼内容の照会結果
 画面が表示されましたら
 完了です。

| 【ご依頼内容の照会(収納サービス 内容照会)<br>お取引内容をご確認下さい。<br>他のお取引をご見になる場合は、戻るボタンを押して下さい。 |                                   |                                                      |                            |          |       |            |
|-------------------------------------------------------------------------|-----------------------------------|------------------------------------------------------|----------------------------|----------|-------|------------|
| 依頼状況                                                                    |                                   |                                                      |                            |          |       |            |
| 正常受付                                                                    | 受付番号 1234567890<br>受付日時 2012年02月1 | 0-20120210-123<br>10日 10時10分 メ                       | 4567890<br>ディア <b>インター</b> | ネットバンキング |       |            |
| 引落口座情報                                                                  |                                   |                                                      |                            |          |       |            |
| 豊洲支店                                                                    | 普通                                | 0980012<br>1234567                                   |                            |          |       |            |
| 払込書情報                                                                   |                                   |                                                      |                            |          |       |            |
|                                                                         | 収納機関番号<br>払込先<br>お客様番号<br>名前      | 00100<br>神奈川県川崎市<br>123456789<br>シュウノウタロウ<br>シンクミタロウ |                            |          |       |            |
| 払込内容                                                                    | 払込番号                              | 払込金額                                                 | 内延滞金                       | 内消費税     | 払込手数料 | 払込先からのお知らせ |
| 固定資産税                                                                   | 123456789012345                   | 20,000円                                              | OF                         | 0円       | 0円    | お知らせ       |

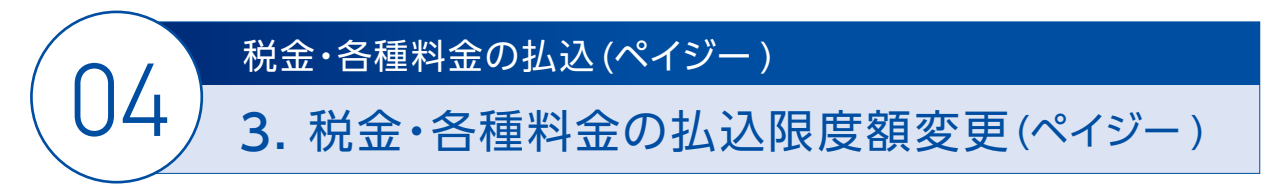

税金・各種料金の払込限度額(ペイジー)を変更することができます。

※1口座あたりの限度額上限は500万円です。払込限度額は引下げ時は即日反映、引上げ時は2日後に反映されます。 ※限度額を0円にした場合、払込ができなくなりますのでご注意ください。

#### < 操 作 方 法 >

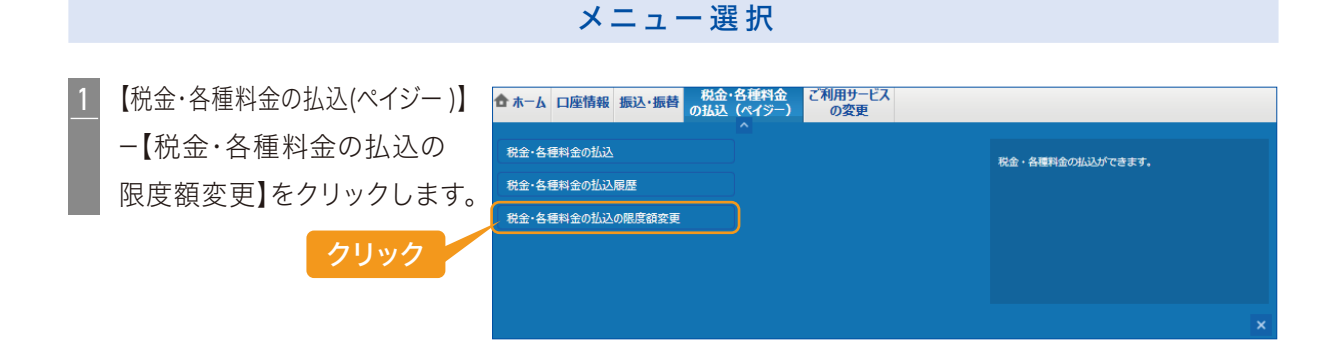

#### 税金・各種料金の払込限度額変更

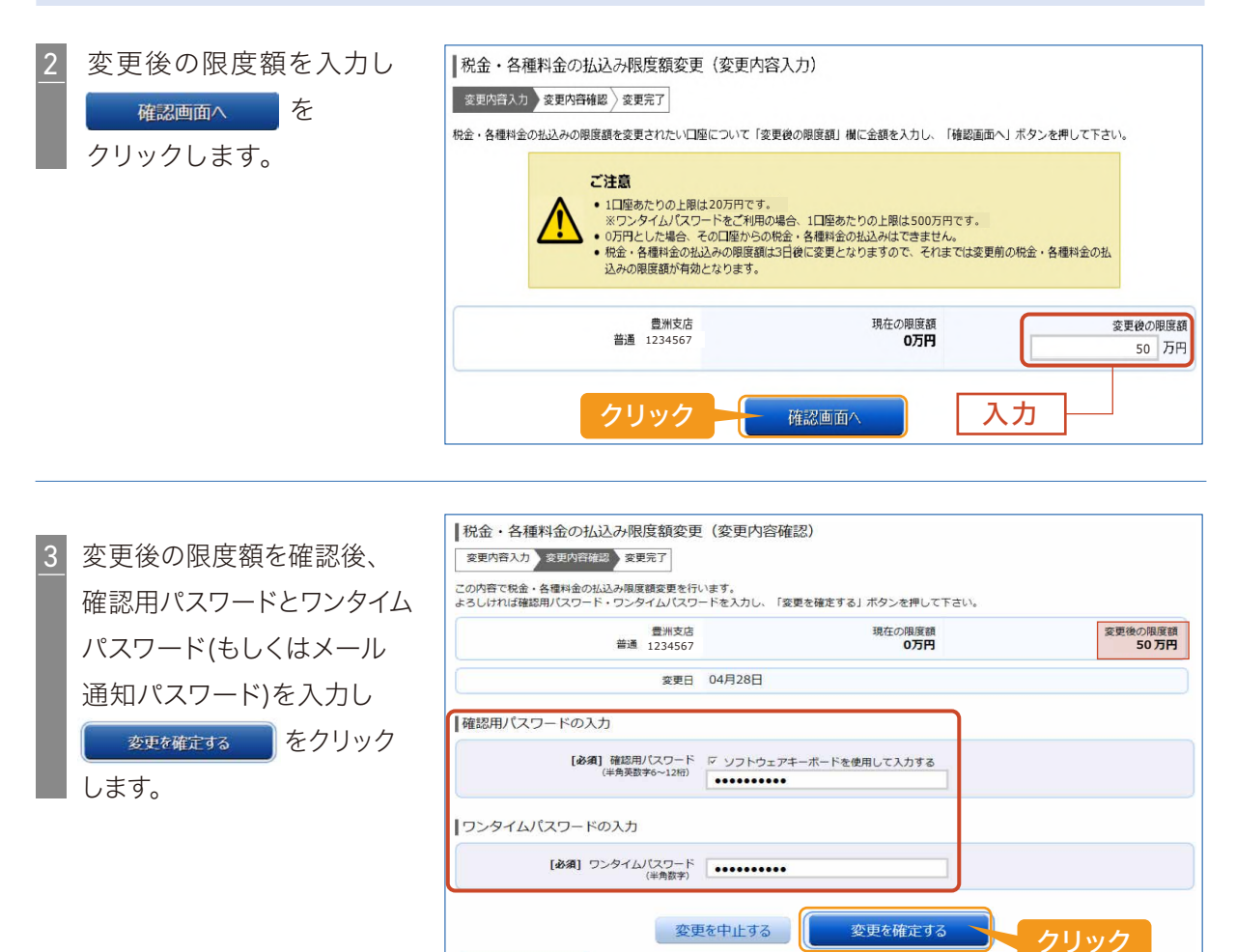

払込み限度額変更完了 4 画面が表示されましたら 完了です。

| ┃税金・各種料金の払込み限度額変更(変更完了                             | 7)                      |                 |
|----------------------------------------------------|-------------------------|-----------------|
| 変更内容入力 変更内容確認 変更完了                                 |                         |                 |
| この内容で税金・各種料金の払込み限度額変更を受付けました。3日<br>ご利用ありがとうございました。 | 日後より変更後の限度額にてご利用いただけます。 | ページを印刷する        |
| 巻州古兵<br>普通 1234567<br>変更受付中                        | 現在の限度額<br><b>0万円</b>    | 変更後の限度額<br>50万円 |

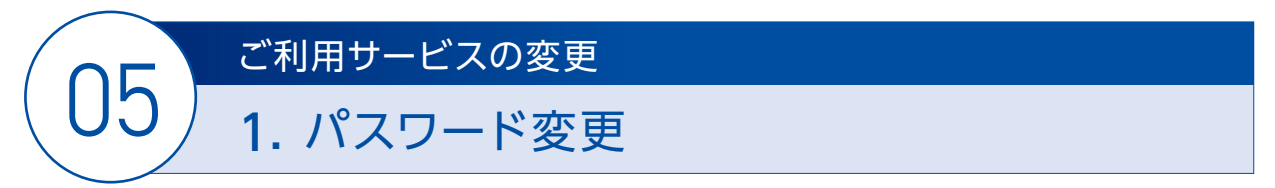

パスワード(ログインパスワード又は確認用パスワード)の変更ができます。

#### <操作方法>

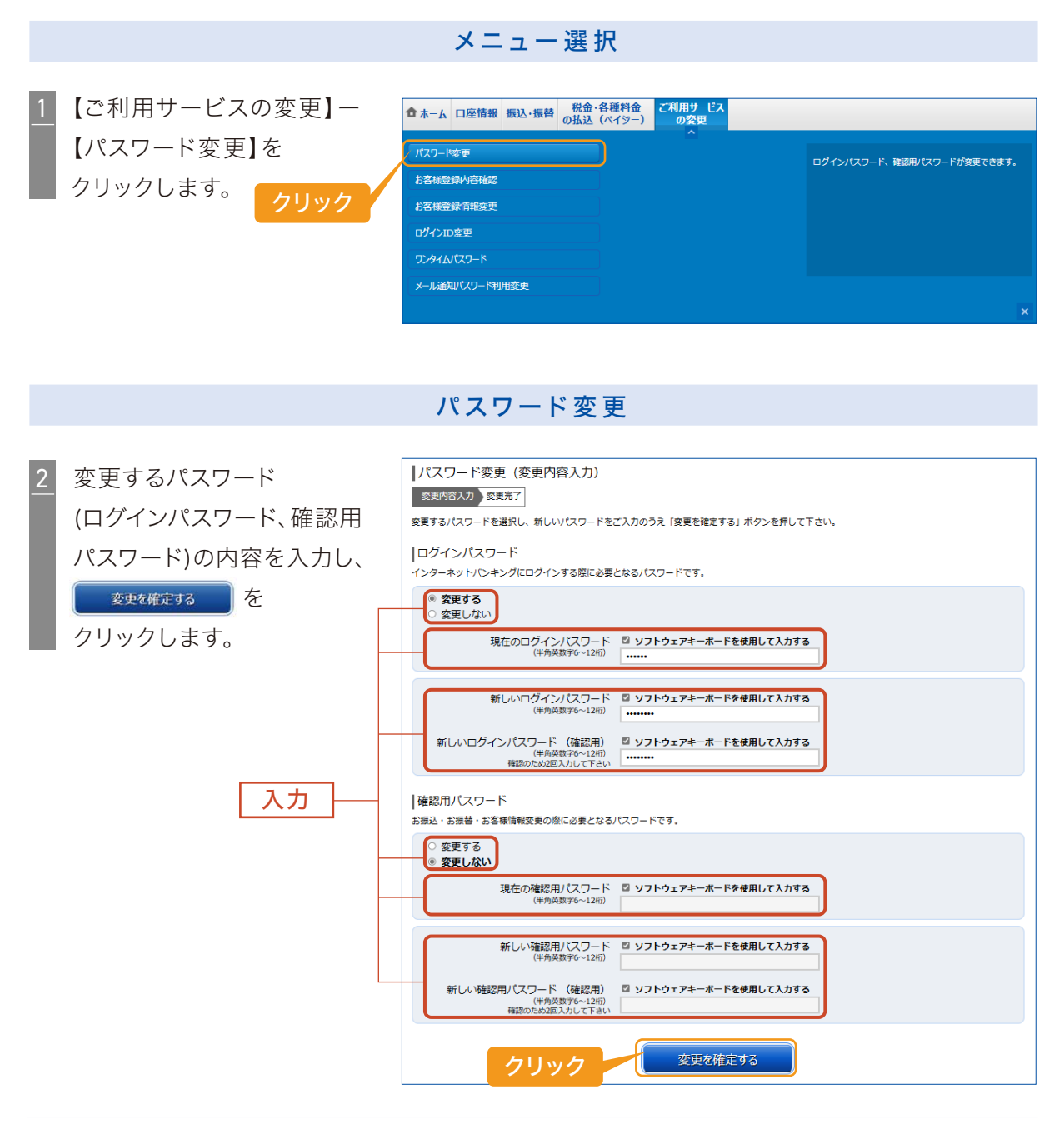

3 パスワード変更完了画面が 表示されましたら完了です。

| ┃パスワード変更(豕                | 変更完了)                 |                  |  |  |
|---------------------------|-----------------------|------------------|--|--|
| 変更内容入力 変更完了               |                       |                  |  |  |
| 以下の通り、パスワード変更の手続きを受付けました。 |                       |                  |  |  |
| 変更内容                      |                       |                  |  |  |
|                           | ログインパスワード<br>確認用パスワード | (変更あり)<br>(変更なし) |  |  |

# ご利用サービスの変更2.お客様登録内容確認

右のお客様 登録内容をご確認 いただけます。

| 項目     | 照会内容                             |
|--------|----------------------------------|
| お客様情報  | ログインID/メールアドレス/DM送信希望有無/連絡先電話番号  |
| セキュリティ | ワインタイムパスワードの利用有無/メール通知パスワードの利用有無 |
| 限度額    | 振込・振替限度額/税金・各種料金の払込限度額(ペイジー)     |
| 口座情報   | 代表口座情報(お取引店-普通預金の口座番号)           |
|        | 8                                |

#### <操作方法>

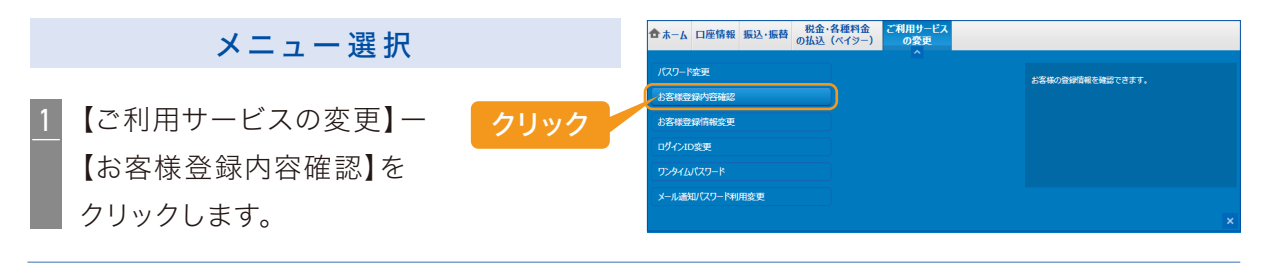

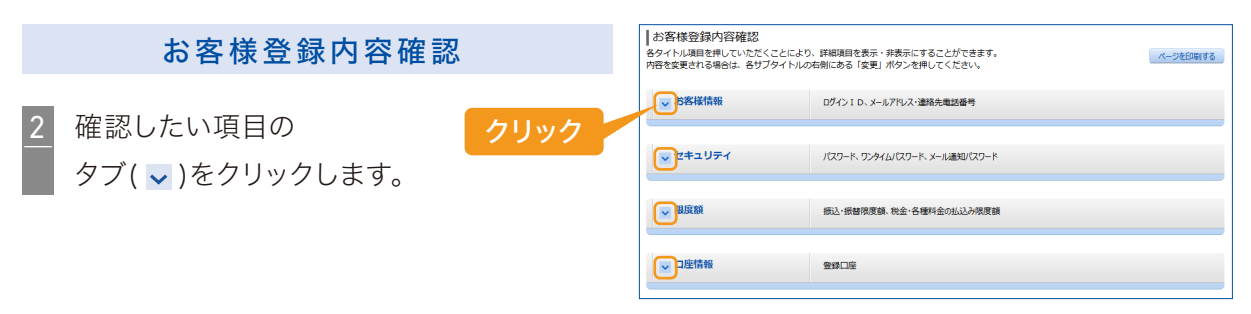

3 現在のお客様情報の登録内容が 表示されましたら完了です。

| お客様登録内容確認<br>タイトル項目を押していただく                              | ことにより、詳                       | 目頃目を表示・井表示にすることができます。                             | ページを印刷す |
|----------------------------------------------------------|-------------------------------|---------------------------------------------------|---------|
| 容を変更される場合は、各サフ                                           | タイトルの右側                       | こある「変更」ボタンを押してくたさい。                               |         |
| ▲ お客様情報                                                  | 0                             | ブインID、メールアドレス・連絡先電話番号                             |         |
| ■ログイン I D                                                |                               |                                                   | 東東      |
|                                                          | ログイン I D                      | shinkumi0000                                      |         |
| ■メールアドレス・連絡先                                             | 電話番号                          |                                                   | 東東      |
| D                                                        | メールアドレス<br>M送信希望条件<br>連絡先電話番号 | shinkumi@urishinkumi.com<br>유밀する<br>090-1234-5678 |         |
| <mark>、</mark> セキュリティ                                    | л                             | スワード、ワンタイムバスワード、メール通知バスワード                        |         |
| ■パスワード                                                   |                               |                                                   | 変更      |
| ■ワンタイムパスワード                                              |                               |                                                   | 安東      |
|                                                          | 登録状況                          | サービス利用中                                           |         |
| ■メール通知パスワード                                              |                               |                                                   | 安更      |
|                                                          | メールアドレス                       | 利用しない                                             |         |
|                                                          |                               |                                                   |         |
| ▲ 限度額                                                    | 新                             | 込・振替限度額、税金・各種料金の払込み限度額                            |         |
| ■振込・振替限度額                                                |                               |                                                   | 変更      |
|                                                          | 支店名                           | 本店営業部                                             |         |
| 8                                                        | 料目<br>口座番号<br>転込・振替限度額        | 普通預金<br>1234567<br>200,000円                       |         |
| ■税金・各種料金の払込み                                             | 限度額                           |                                                   | 変更      |
|                                                          | 支店名<br>科目                     | 本店営業部<br>普通預金                                     |         |
| 税金·各種料金                                                  | ロ座番号<br>の払込み限度額               | 1234567<br>200,000円                               |         |
| 1                                                        |                               |                                                   |         |
|                                                          | 9                             | 独口帰                                               |         |
| ~ 尸座情報                                                   |                               |                                                   |         |
| <ul> <li>□ □ □ □ □ □ □ □ □ □ □ □ □ □ □ □ □ □ □</li></ul> |                               |                                                   |         |

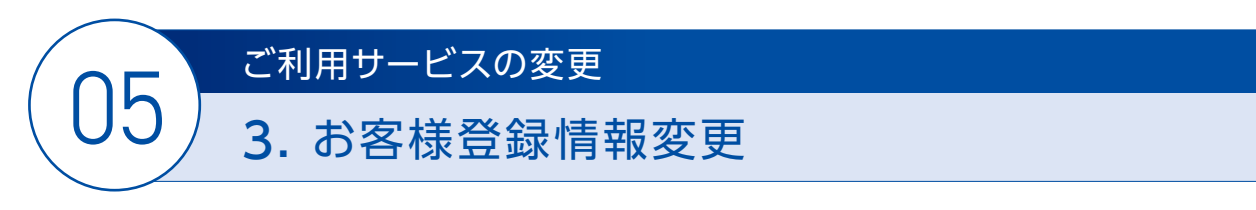

以下のお客様情報を変更することができます。 ・メールアドレス ・DM 送信希望有無 ・連絡先電話番号

<操作方法>

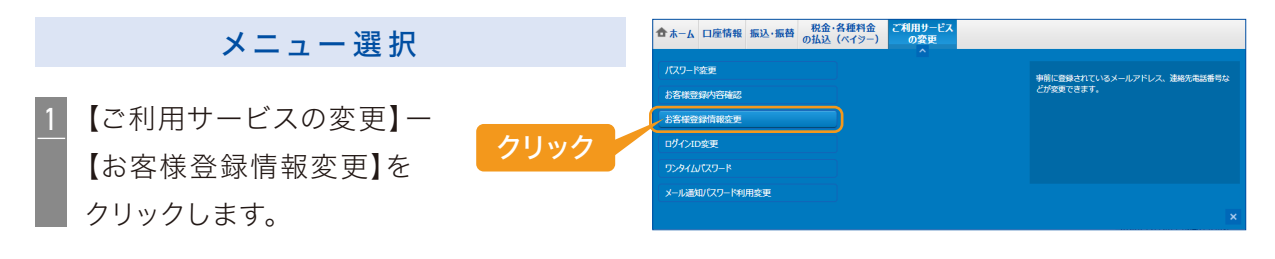

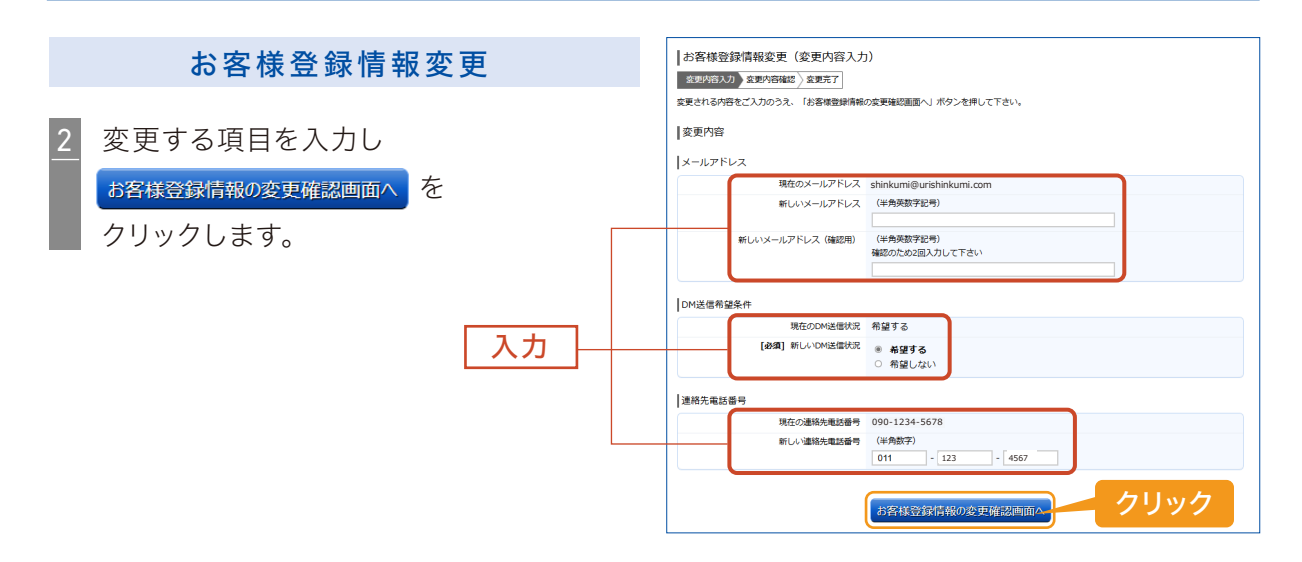

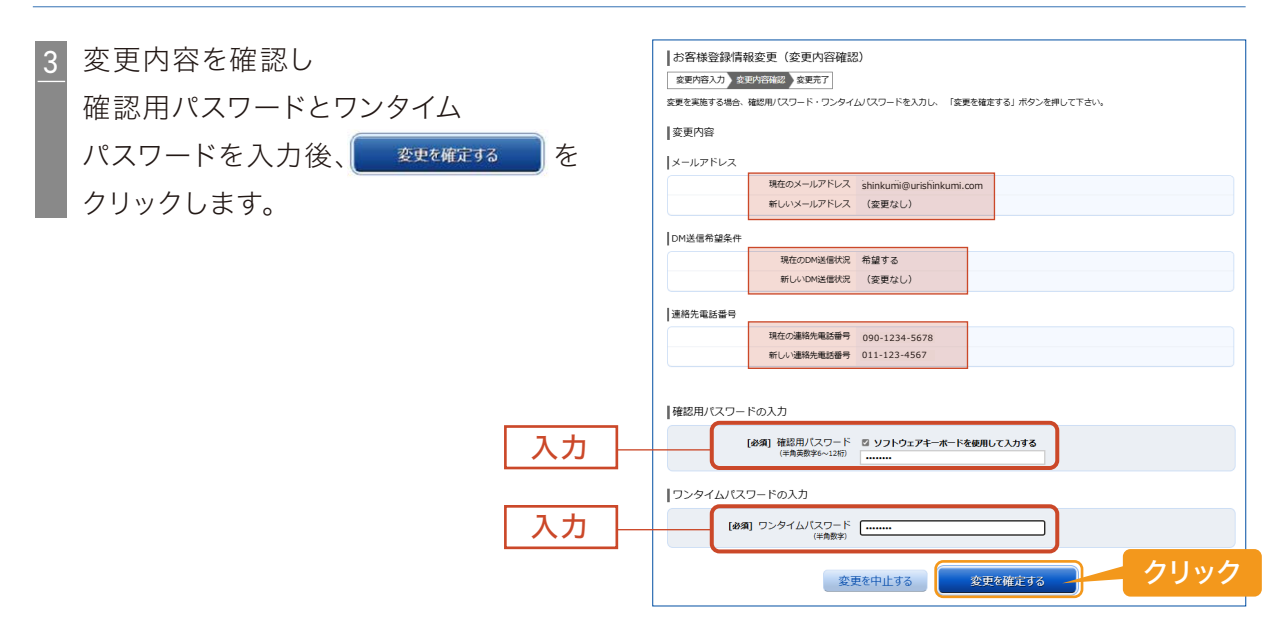

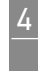

4 お客様登録情報変更完了画面が 表示されましたら完了です。

| 変更內容入力 〉 変更内容確認 》 数匹完了                                   |          |
|----------------------------------------------------------|----------|
| 以下の通り、お客様登録情報変更手続きを完了しました。                               | ページを印刷する |
| 変更内容                                                     |          |
| メールアドレス                                                  |          |
| 現在のメールアドレス shinkumi@urishinkumi.com<br>新しいメールアドレス (変更なし) |          |
| DM送信希望条件                                                 |          |
| 現在のDM运催状況 希望する<br>新しいDM运催状況 (変更なし)                       |          |
| 連絡先電話番号                                                  |          |
| 現在の連絡先電話番号 090-1234-5678<br>新しい連絡先電話番号 011-123-4567      |          |

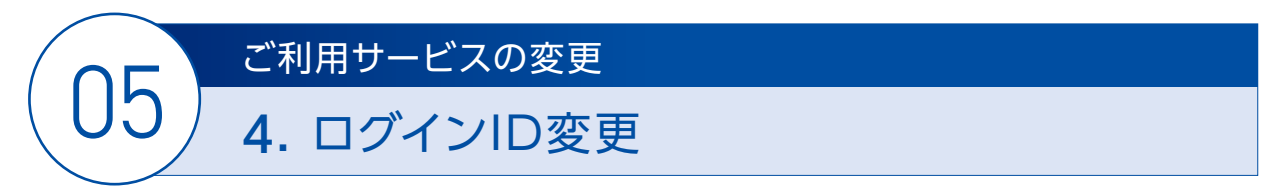

ログイン ID を変更することができます。

※変更の際、既に他のお客様が利用されてますログインIDと同一の場合は変更できません。

#### <操作方法>

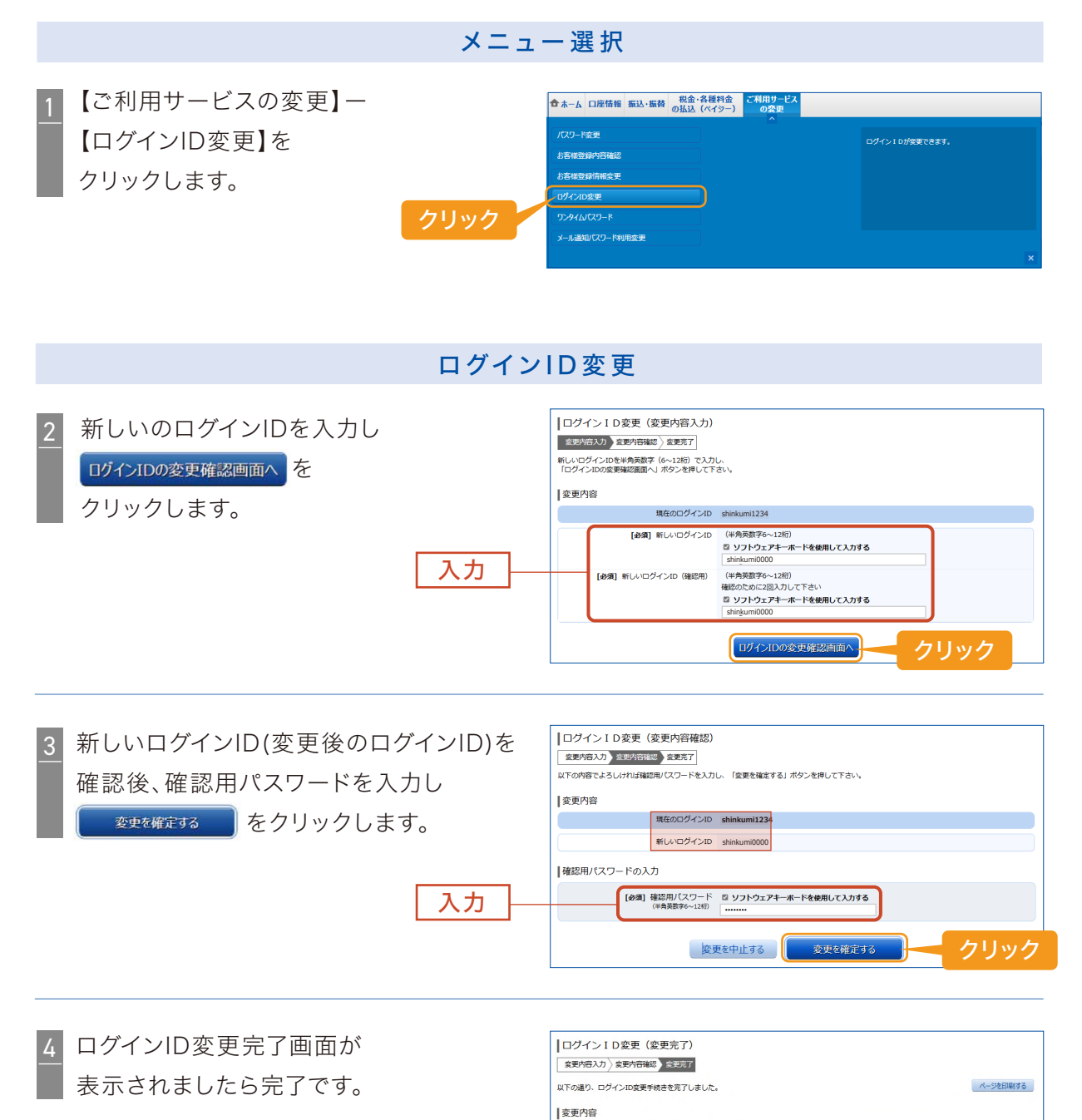

変更前のログインID shinkumi1234 変更後のログインID shinkumi0000

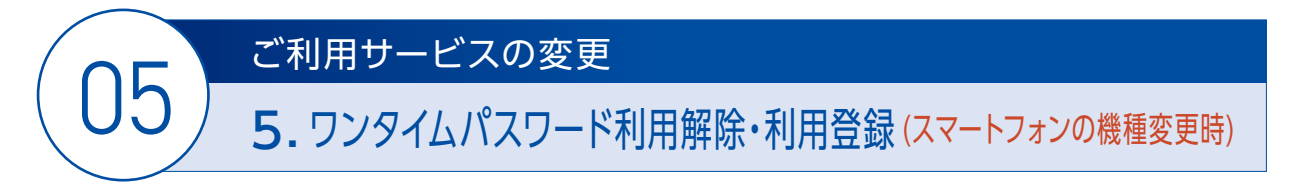

スマートフォンを機種変更される際には、機種変更前のスマートフォンにて「ワンタイムパスワード の利用解除」、機種変更後のスマートフォンにて「ワンタイムパスワードの利用登録」を行ってくだ さい。

#### <操作方法>

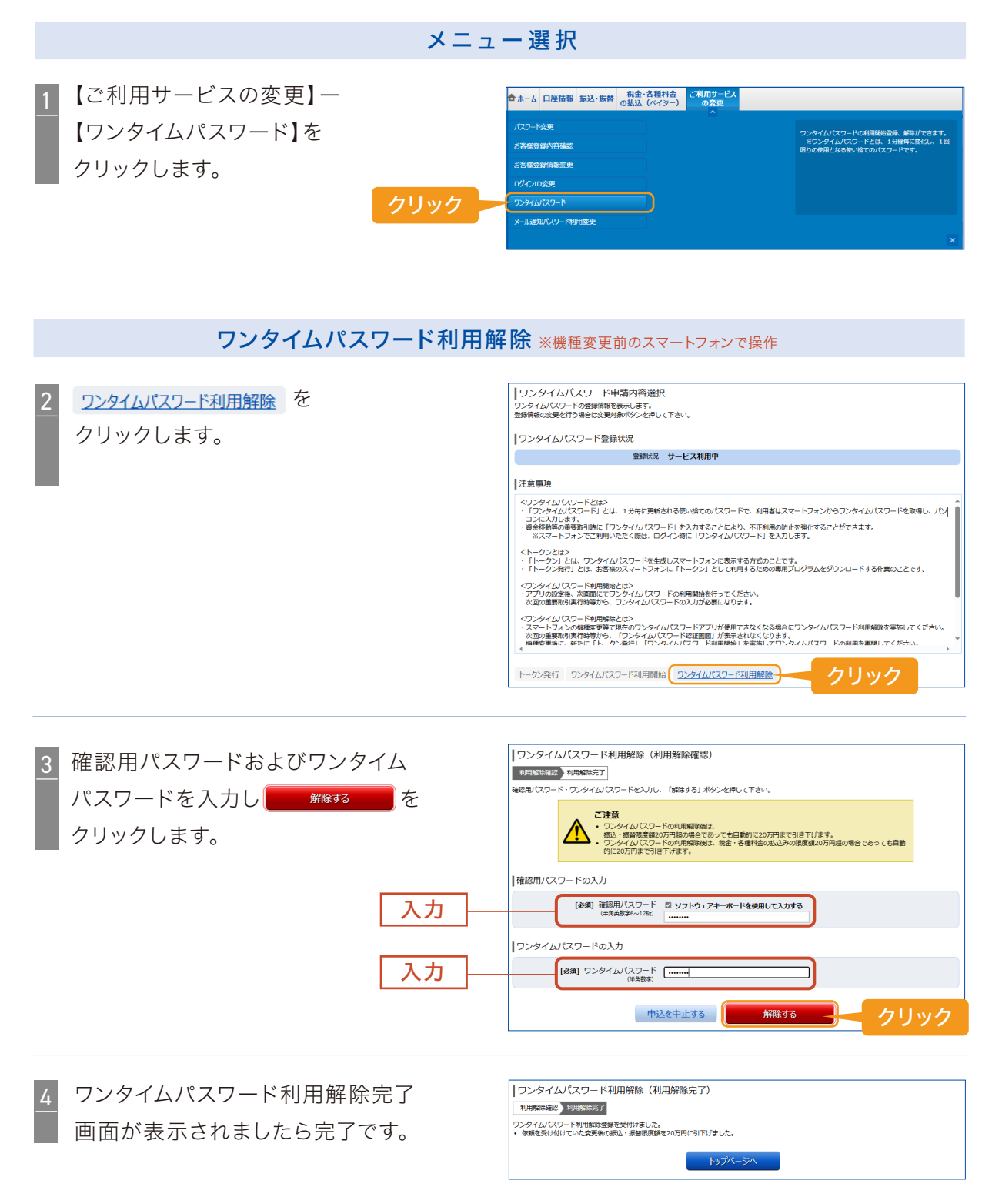

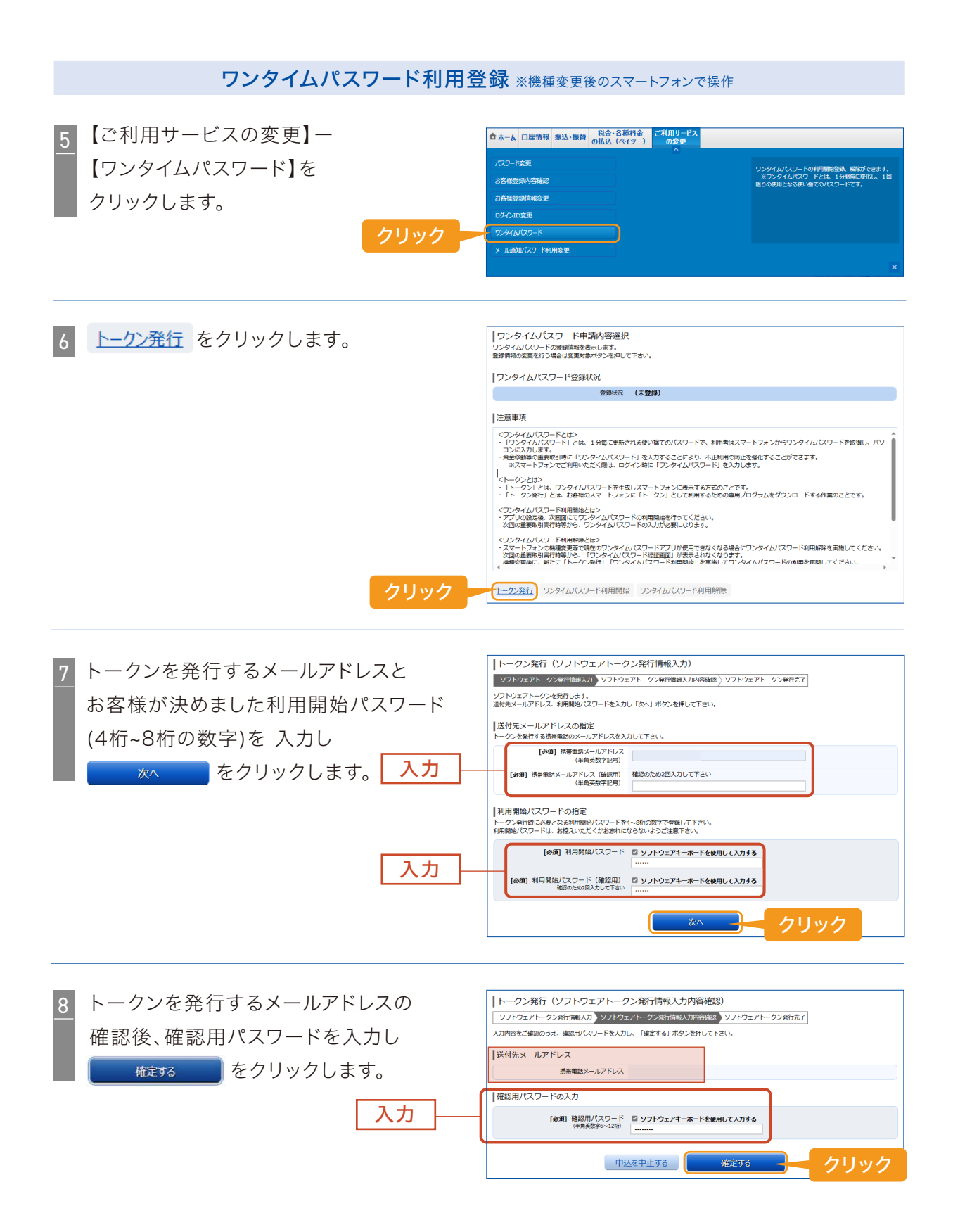

9 トークンを発行するメールアドレスを 確認後、ワンタイムパスワード申請内容選択へを クリックします。

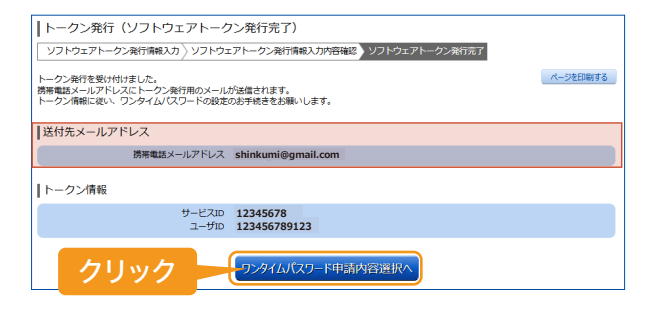

- 10 ワンタイムパスワード登録状況欄が 「トークン発行済」となっていましたら 完了です。この後新しいスマートフォンで 「ワンタイムパスワードアプリ設定手順書」 に沿って、アプリを導入してください。

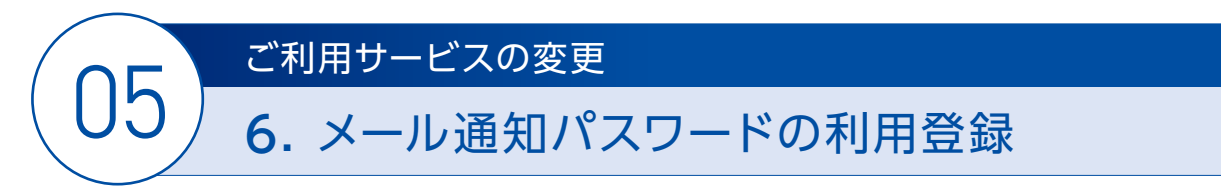

スマートフォンをお持ちでない場合の「メール通知パスワード」登録方法です。

#### < 操作方法 >

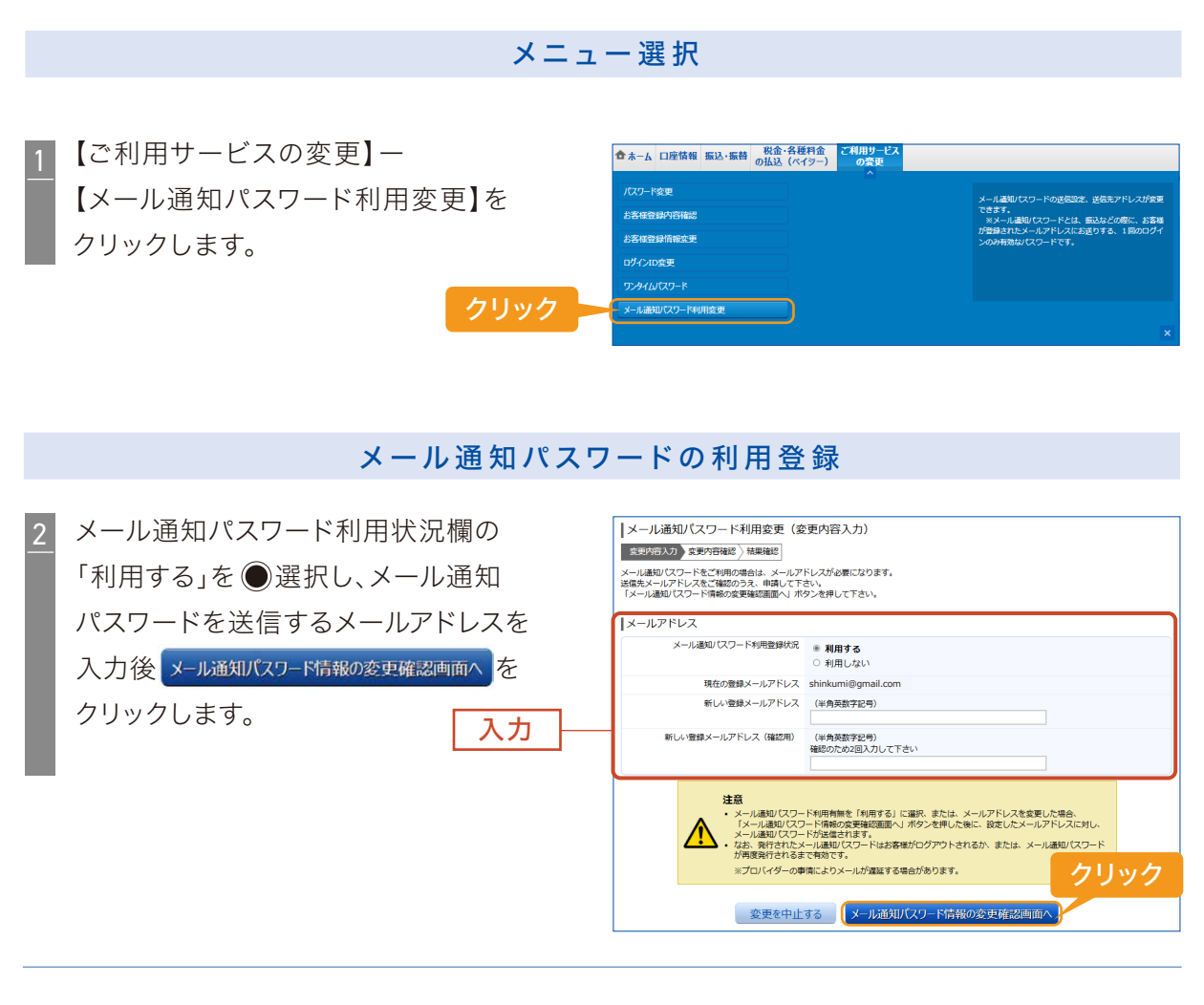

3 登録内容を確認後、「確認用パスワード」 およびメールで送信された「メール通知 パスワード」を入力し、 <u>変更を確定する</u>を クリックします。

| <sup>7</sup> ード」<br>通知 | メール通知パスワード利用変更(変<br>変更内容入力 変更均容描述 結果確認<br>下記の内容でメール通知(スワードの利用変更を行)<br>よろしけれ(確認別(スワード、メール通知)(スワ | 実内容確認)<br><sup>1ます。</sup><br>トを入力し、「変要を確定する」ポタンを使して下さい。 |
|------------------------|------------------------------------------------------------------------------------------------|---------------------------------------------------------|
| を                      | メールアドレス<br>現在のメール通知パスワード利用有無                                                                   | 利用しない                                                   |
|                        | 現在の登録メールアドレス<br>新しいメール通知パスワード利用状況                                                              | shinkumi@gmail.com<br>利用する                              |
|                        | 新しい愛録メールアドレス<br>メール通知パスワード送信先<br>メール通知パスワードは、お客様へ送信されたメール                                      | (変更なし)<br>しの本文に以下の送他日時を記載したメールをご確認下さい。                  |
|                        | 送信日時<br>送信先メールアドレス                                                                             | 2024年12月25日 11時15分18秒<br>shinkumi@gmail.com             |
| 7 +1                   | 確認用パスワードの入力<br>[砂須] 確認用パスワード<br>(半角英数字6~12初)                                                   | ロ ソフトウェアキーボードを使用して入力する<br>******                        |
|                        | メール通知パスワードの入力                                                                                  |                                                         |
|                        | [10/38] メール通知/1スワード<br>変更                                                                      |                                                         |

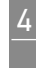

4 メール通知パスワード利用変更完了 画面が表示されましたら完了です。

| メール通知パスワード利用変更(変更完了)                                                                                         |
|----------------------------------------------------------------------------------------------------|
| 変更内容入力 》 変更内容確認 》 就思慮認                                                                                       |
| 記の内容で変更を完了しました。                                                                                              |
| メールアドレス                                                                                                    |
| 変更新のメール適切(スワード利用有無 利用しない<br>変更制の設計メールアドレス shinkumi@mail.com<br>新しいメール通知(スワード利用状況 利用する<br>新しい空録メールアドレス (変更なし) |
|                                                                                                    |

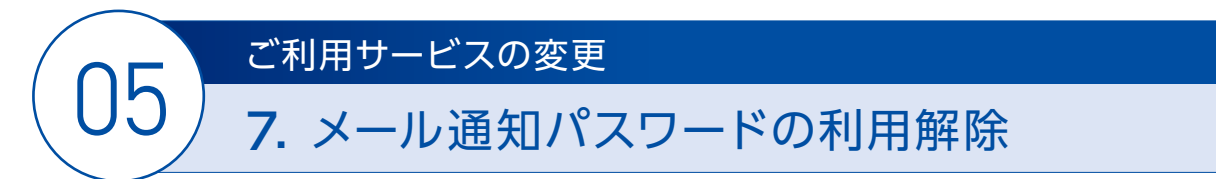

メール通知パスワードよりワンタイムパスワードに切替える際の、メール通知パスワード利用解除 方法です。

#### <操作方法>

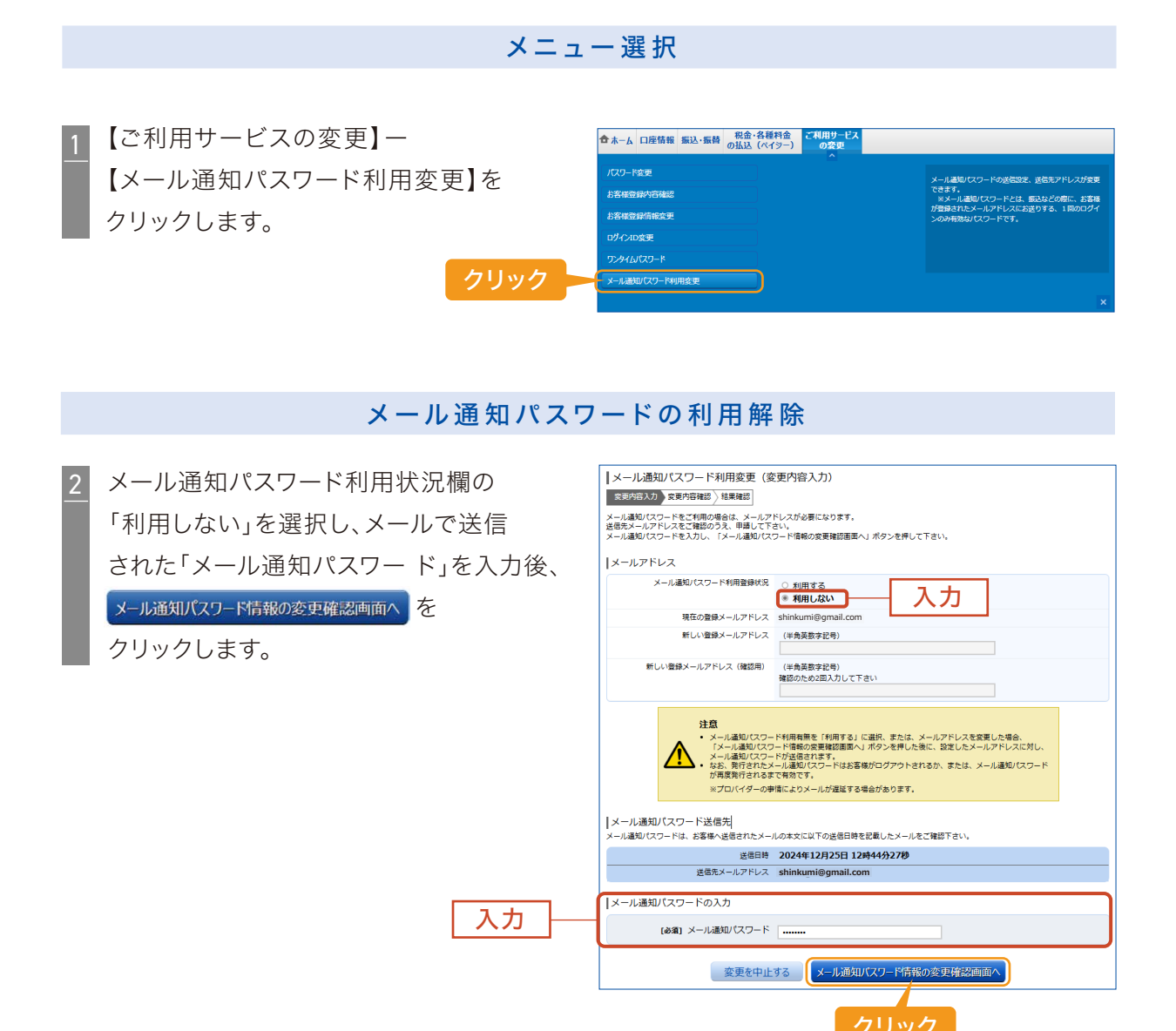

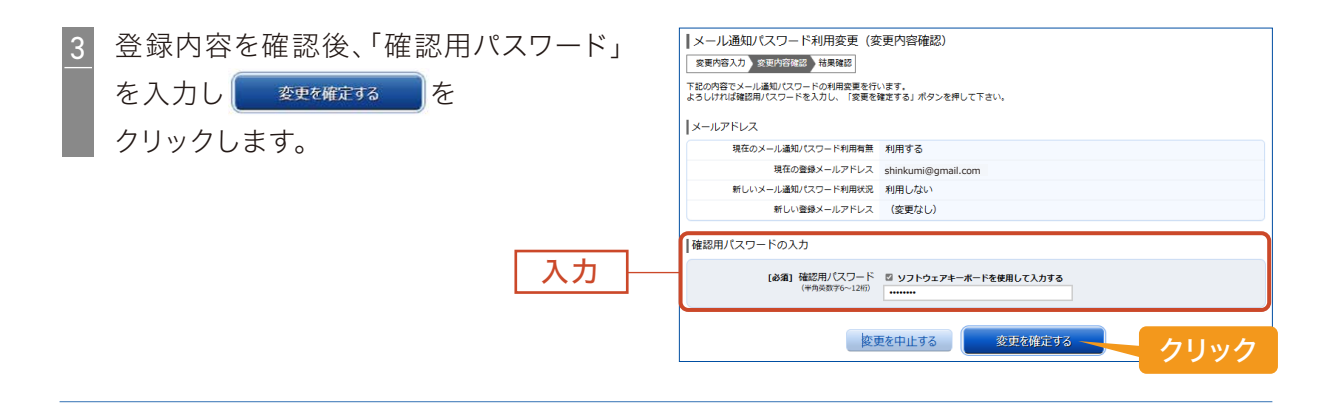

4 メール通知パスワード変更完了画面が 表示されましたら完了です。

| F&Bの内容で変要を充了しました。      メールアドレス         変要用のメール運動パスワード利用有質 利用する         変要用の参加・通知パスワード利用有質 利用する         変要用の参数メールアドレス sinkumi@gmail.com         新しいメール運動パスワード利用代発 利用しない         新しいとない、レッチレス (変更なし) | メール通知パスワード利用変更(変<br>変更内容入力)変更内容確認 結果認認                                   | 更完了)                                          |  |  |  |
|----------------------------------------------------------------------------------------------------|--------------------------------------------------------------------------|-----------------------------------------------|--|--|--|
| メールアドレス<br>変更形のメール運動(スワード利用有質 利用する<br>変更形の整メールアドレス shinkumi@gmail.com<br>新しいメール運動(スワード利用気 利用しない<br>新しい資料・ルッアドレス (変更なし)                                                                             | 下記の内容で変更を充了しました。                                                         |                                               |  |  |  |
| 安美術のメール通知/スワード利用有 <b>新 利用する</b><br>安美和企業がメールアドレス stinkumi@gmail.com<br>新しいメール運和(スワード利用状末 <b>利用しな</b> )<br>新しい登録メールアドレス <b>(変更なし)</b>                                                               | メールアドレス                                                                  |                                               |  |  |  |
|                                                                                                    | 変更前のメール通知パスワード利用有無<br>変更前の登録メールアドレス<br>新しいメール通知パスワード利用状況<br>新しい登録メールアドレス | 利用する<br>shinkumi@gmail.com<br>利用しない<br>(変更なし) |  |  |  |